# **User's Guide**

# **TLNETCARD**

### **Table of Contents**

| 1. | Intr | oduction                                  | 2  |
|----|------|-------------------------------------------|----|
|    | 1.1  | System Requirements                       | 2  |
| 2. | Inst | allation and Configuration                | 3  |
|    | 2.1  | SNMP Configuration                        | 3  |
|    |      | 2.1.1 Configuring with TLNET Configurator | 3  |
|    |      | 2.1.2 Configuring via TLNET Supervisor    | 4  |
|    |      | 2.1.3 Configuring via Telnet              | 5  |
|    |      | 2.1.4 Configuring via Text Mode           | 6  |
|    |      | 2.1.5 Configuring through COM Port        | 9  |
| 3. | TLN  | ET Supervisor                             | 10 |
|    | 3.1  | Monitor                                   | 10 |
|    |      | 3.1.1 Information                         | 10 |
|    |      | 3.1.2 History                             | 13 |
|    |      | 3.1.3 Environment                         | 14 |
|    |      | 3.1.4 About                               | 15 |
|    |      |                                           |    |

|    | 3.2                                    | Devices15               |  |  |  |  |  |
|----|----------------------------------------|-------------------------|--|--|--|--|--|
|    |                                        | 3.2.1 Management15      |  |  |  |  |  |
|    | 3.3                                    | System19                |  |  |  |  |  |
|    |                                        | 3.3.1 Administration 19 |  |  |  |  |  |
|    |                                        | 3.3.2 Notification24    |  |  |  |  |  |
| 4. | TLN                                    | ET Configurator27       |  |  |  |  |  |
|    | 4.1                                    | Batch Configuration27   |  |  |  |  |  |
|    | 4.2                                    | Batch Upgrade29         |  |  |  |  |  |
| 5. | Mod                                    | ibus TCP31              |  |  |  |  |  |
|    | 5.1                                    | Configuration31         |  |  |  |  |  |
|    | 5.2                                    | Operation32             |  |  |  |  |  |
| 6. | 6. Troubleshooting40                   |                         |  |  |  |  |  |
| Ap | Appendix A – Default System Settings42 |                         |  |  |  |  |  |
| Ap | Appendix B – Default SNMP Settings43   |                         |  |  |  |  |  |

**Documentation Notice:** This User's Guide is a supplement to the printed manual that came with your TLNETCARD or network-enabled Tripp Lite device. Refer to the printed manual for instructions on hardware installation and basic configuration, including IP address assignment. If you have misplaced your printed manual, refer to the downloadable electronic version by going to www.tripplite.com/support and entering **TLNETCARD** in the search window.

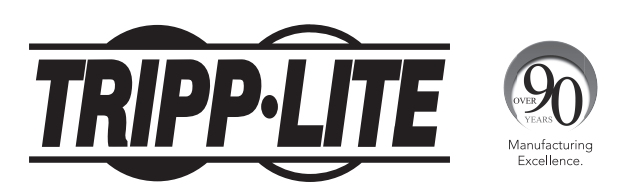

**1111 W. 35th Street, Chicago, IL 60609 USA • www.tripplite.com/support** Copyright © 2016 Tripp Lite. All rights reserved. All trademarks are the sole property of their respective owners.

### **1.** Introduction

TLNETCARD is an optional network card you can install in the accessory slot of a compatible UPS system. TLNETCARD connects your Tripp Lite device to your Ethernet network for remote monitoring, control and condition reporting. You can manage the device from an SNMP Network Management Station, a Web browser or telnet. The TLNETCARD can also send SNMP traps or email messages to the addresses you specify, alerting you automatically to events such as power failures.

### **1.1 System Requirements**

- Tripp Lite UPS system with compatible accessory slot.
- Ethernet network that supports the TCP/IP protocol. Firewall ports 3664 and 3665 may need to be opened.
- One of the following options for remote monitoring and control:
  - SNMP-based Network Management Station (such as HP® OpenView®)
  - Web browser
  - VT-100 Telnet and/or SSH Client
- For "Terminal Mode" configuration only:
  - Terminal emulation software program (such as TeraTerm Pro by Ayera Technologies)
  - Computer with available DB9 serial port

Warning: Use of this equipment in life support applications where failure of this equipment can reasonably be expected to cause the failure of the life support equipment or to significantly affect its safety or effectiveness is not recommended. Do not use this equipment in the presence of a flammable anesthetic mixture with air, oxygen or nitrous oxide.

For instructions on hardware installation, refer to the printed manual that came with your TLNETCARD.

### **2.1 SNMP Configuration**

There are multiple ways to configure the TLNETCARD:

- **TLNET Configurator:** Use the downloadable program TLNET Configurator to quickly set up one or more TLNETCARDs over the network. Refer to **Section 2.1.1** for more information.
- Web-based Interface: Individual TLNETCARDs can be configured over the network through their TLNET Supervisor interfaces. Refer to Section 2.1.2 for more information.
- Telnet Mode: Configure the TLNETCARD over the network in text mode. Refer to Section 2.1.4 for more information.
- COM Port: If a network connection is not available, the TLNETCARD can be configured through its COM port. Please refer to Section 2.1.5 for more information.

#### Notes:

- When initially connected to the network, the TLNETCARD will attempt to obtain an IP address via DHCP. If DHCP is disabled on the network, the TLNETCARD can be accessed using its default IP address: **192.168.1.100**.
- To ensure system security, it is highly recommended that the account and password be changed after the first login.
- If multiple TLNETCARDs are installed on the network, it is advisable to change the TLNETCARD's default Host Name to avoid conflicts. Likewise, it is
  recommended to disable BOOTP/DHCP and manually assign a valid static IP address to the TLNETCARD.

#### 2.1.1 Configuring with TLNET Configurator

The following instructions refer to the TLNETCARD Configurator utility software. The TLNETCARD Configurator can be downloaded at tripplite.com/support and typing TLNETCARD in the search field.

The TLNET Configurator utility (compatible with Windows 2000/2003/2008/XP/Vista/7) enables easy configuration and firmware upgrade of one or more TLNETCARDs. Follow the instructions below:

Step 1: Use a Cat5 cable to connect the TLNETCARD's Network port to the network.

**Step 2:** Ensure the two DIP switches of the TLNETCARD are set to the **OFF** position (Normal Mode) to enable network communication and that the workstation and the TLNETCARD are on the same LAN

Step 3: Once downloaded, launch TLNET Configurator.

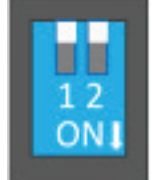

Step 4: Click Discover to search all available SNMP devices on the LAN. A list of devices will be shown.

| TLNET Configurator v2.0.                                                                                                    | 23                                                              |         |                                                                  |                                                                                       |                                                                                                    |                            |                                                                                                    |
|----------------------------------------------------------------------------------------------------|-----------------------------------------------------------------|---------|------------------------------------------------------------------|---------------------------------------------------------------------------------------|----------------------------------------------------------------------------------------------------|----------------------------|----------------------------------------------------------------------------------------------------|
| <ul> <li>Press the "Discover" button to search for all of the SNMP devices in the LAN.</li> <li>Discover</li> <li>For Configuration and Upgrade, the Account and Password for each device must first be entered.<br/>Click on a line item then press the "Modify" button; repeat for each device required.</li> <li>Use "Configuration" to set basic network parameters, such as IP Address, server ports, date/time, enable or disable services, etc.</li> <li>Use "Upgrade" to upload a firmware file, then transmit it to a single selected device.</li> <li>Device List</li> </ul>                                                                                                    |                                                                 |         |                                                                  |                                                                                       |                                                                                                    |                            |                                                                                                    |
| IP Address           172.018.048.141           172.018.048.141           172.018.048.143           172.018.048.143           172.018.048.144           172.018.048.145           172.018.048.142                                                                                                    | Host Name<br>TLNET<br>TLNET<br>TLNET<br>TLNET<br>TLNET<br>TLNET | Account | Password<br>????????<br>????????<br>????????<br>????????<br>???? | Version<br>01.12.04c<br>01.12.04c<br>01.12.04c<br>01.12.04c<br>01.12.04c<br>01.12.04c | Model/Product<br>SU16000RT4U<br>SU6000RT3UP<br>SU10000RT3U<br>SU1000RTXL2<br>SU6000RT4U<br>TRIPP LITE SM | 0(<br>0(<br>0(<br>0)<br>0( | Add<br>Add a new SNMP device to<br>the list<br>Modify<br>Set the account and password<br>for the selected device.<br>Remove |
| Image: Configuration       Image: Configuration         Image: Configuration       Image: Configuration         Image: Config |                                                                 |         |                                                                  |                                                                                       |                                                                                                    |                            |                                                                                                    |

#### Notes:

- To search for SNMP devices in a different domain, change the Subnet and IPv4 IPv6 Prefix Length and click Discover.
- If the TLNETCARD cannot be found, verify that UDP port 3456 on the workstation is open.

**Step 5:** Select the TLNETCARD to be modified from the Device List. Click **Modify** and enter the Administrator's account and password (default: admin/password, case sensitive).

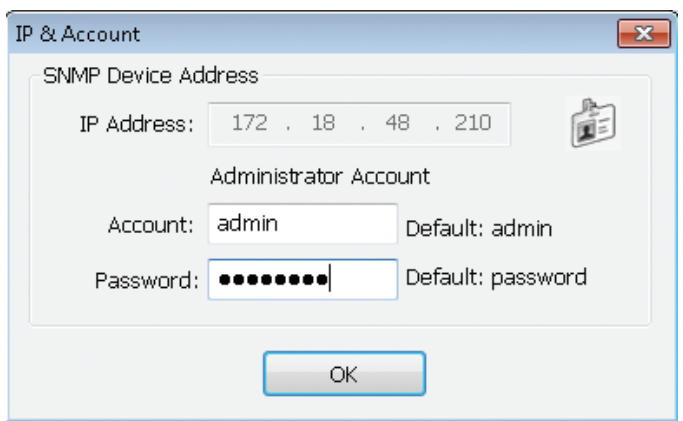

Step 6: Click Configuration to modify network settings.

| Sustan Identification                          | ID:4                                   |  |  |  |
|------------------------------------------------|----------------------------------------|--|--|--|
| System Identification                          | IF#4                                   |  |  |  |
| *Host Name(NetBIOS): TLNET                     | BOOTP/DHCP Client: O Enable   *Disable |  |  |  |
| System Contactor:                              | *IP Address: 172 . 18 . 48 . 210       |  |  |  |
| System Location:                               | *Subnet Mask: 255 . 255 . 255 . 0      |  |  |  |
| Date/Time                                      | Gateway IP: 172 . 18 . 48 . 1          |  |  |  |
| *SNTP  Manual                                  | DNS IP: 172 . 18 . 0 . 18              |  |  |  |
| Time Zone: GMT-06 Central Time 👻               | IPv6                                   |  |  |  |
| *1st Time Server Name or IP: POOL.NTP.ORG      | DHCPv6 Client: O Enable I *Disable     |  |  |  |
| 2nd Time Server Name or IP:                    | *IP Address: FE80::230:ABFF:FE28:2E4F  |  |  |  |
| Set Current Time: Date 01/01/2000 @###00 00000 | *Prefix Length: 64                     |  |  |  |
|                                                | Gateway IP: ::                         |  |  |  |
| Time 00:00:00 (nn:mm:ss)                       | DNS IP: ::                             |  |  |  |
| User Limitation                                |                                        |  |  |  |
| Administrator: 🔘 In The LAN 🛛 🖲 Allow Any      | System Configuration                   |  |  |  |
| Device Manager: O In The LAN 💿 Allow Any       | HTTP Server:      Enable      Disable  |  |  |  |
| Read Only User: O In The LAN    Allow Any      | Telnet Server: 💿 Enable 💿 Disable      |  |  |  |
|                                                | HTTP Server Port: 80                   |  |  |  |
| Reset to Default OK Cancel                     | Telnet Server Port: 23                 |  |  |  |
|                                                |                                        |  |  |  |

Note: To complete set-up of the TLNETCARD, refer to Section 3 TLNET Supervisor.

#### 2.1.2 Configuring via TLNET Supervisor

To configure an individual TLNETCARD via web browser, follow the instructions below:

**Step 1:** Use a Cat5 network cable to connect the TLNETCARD's Network port to the network. Launch a web browser and enter the TLNETCARD's IP address – whether assigned by DHCP/network administrator or the default **(192.168.1.100)** – in the address bar.

Step 2: Log in as Administrator (default account/password: admin/password, case sensitive).

Step 3: Click System  $\rightarrow$  Administration  $\rightarrow$  User Manager to set up accounts and passwords under the "Local Authentication" section. The access permissions for the account types are as follows:

- 1) Administrator: Allowed to modify all settings.
- 2) Device Manager: Allowed to modify device-related settings.
- 3) Read Only User: Allowed to view settings only.

Manually specify whether users are allowed to log in from other LANs. If login attempts from external connections are to be blocked, select **Only in This LAN**. Otherwise, select **Allow Any**.

| VILLE Supervisor         Monitor       Device System         Administration       Notification         Administration       Volter Manager         PriP         Iso Colspan="2">On the Server       On the Server         Iso Colspan="2">Set Manager         Viser Manager         Viser Manager         Iso Colspan="2">On the Server         On the Server       On the Server         Colspan="2">Set Colspan="2">Colspan="2">Colspan="2"       Colspan="2">Colspan="2">Colspan="2">Colspan="2">Colspan="2">Colspan="2">Colspan="2">Colspan="2">Colspan="2">Colspan="2">Colspan="2">Colspan="2">Colspan="2">Colspan="2">Colspan="2">Colspan="2">Colspan="2">Colspan="2">Colspan="2">Colspan="2">Colspan="2">Colspan="2">Colspan="2">Colspan="2"       Colspan="2"       Colspan="2"       Colspan="2"        Colspan="2"       <                                                                                                    |                    |       |            |                  |          |                              |            |                           |         | 숨 Hom                |
|----------------------------------------------------------------------------------------------------|--------------------|-------|------------|------------------|----------|------------------------------|------------|---------------------------|---------|----------------------|
| Monitor       Device       System Time : Tue 1         Administration       Notification         Administration       Notification         Ser Manager       •         eb       •         onsole       •         rP       •         me Server       •         oslog       •         atch Configuration       •         ograde       •         ograde       •         ograde       •         Outbound       •         Outbound       •                                                                                                    | POWER PROTECTION   | E     |            | ILF              | IET SI   | uperviso                     | r          |                           |         |                      |
| Administration       System         Administration       Viser Manager         Ser Manager       •         'Eb       •         onsole       •         'Ising       •         'Ising       •         Ising       •         Ising <th>Monitor D</th> <th>evice</th> <th>System</th> <th></th> <th></th> <th></th> <th>_</th> <th></th> <th></th> <th>System Time : Tue 12</th>                                                                                                    | Monitor D          | evice | System     |                  |          |                              | _          |                           |         | System Time : Tue 12 |
| Administration       System & Administration & User Manager         CPAP       •         Yeb       •         onsole       •         TP       •         me Server       •         yslog       •         atch Configuration       •         pgrade       •         Orgen definition       •         Privilege       Callback Login         Callback Login       Callback Login         Callback Login       Callback Login         Callback Framed       Callback Login         Callback Framed       Callback Login         Callback Framed       Callback Login         Callback Framed       Callback Framed         Outbound       •         Outbound       •         Administrative       Administrative         NAS Prompt       Callback NAS Prompt         Callback Administrative       Callback Administrative         NAS Prompt       Callback Administrative         Callback Administrative       Callback Administrative         Callback Administrative       Callback Administrative         Callback Administrative       Callback Administrative         Callback Administrative       Callback Administrative                                                                                                    | Administration     | No    | tification |                  |          |                              |            |                           |         |                      |
| System » Administration » User Manager  System » Administration » User Manager  P User Manager  User Manager  User Manager  User Manager  User Manager  User Manager  User Manager  User Manager  User Manager  User Manager  User Manager  User Manager  User Manager  User Manager  User Manager  User Manager  User Manager  User Manager  User Manager  (51 chars max.)  (52 chars max.)  (52 chars max.)  (52 chars max.)  (52 chars max.)  (52 chars max.)  (52 chars max.)  (52 chars max.)  User Manager  (53 chars max.)  (54 chars max.)  (55 chars max.)  (55 chars max.)  ( | Administration     | NO    | uncation   |                  |          |                              |            |                           |         |                      |
| CP/IP       O         (eb       O         onsole       O         TP       O         me Server       O         yslog       O         atch Configuration       O         pgrade       O         Outbound       Outbound         Callback Login       Callback Login         Callback Login       Callback Login         Callback Framed User       Framed User         Callback Framed User       Callback Login         Callback Kogin       Callback Kramed         Outbound       Outbound         Outbound       Outbound         Outbound       Outbound         Outbound       Outbound         Outbound       Outbound         Outbound       Outbound         Outbound       Outbound         Outbound       Outbound         Outbound       Outbound         Outbound       Outbound         Outbound       Outbound         Outbound       Outbound         NAS Prompt       Callback NAS Prompt         Callback NAS Prompt       Callback AnAS Prompt         Callback NAS Prompt       Callback Administrative         Callba                                                                                                    | ser Manager        | 0     | System » / | Administration > | User Man | ager                         |            |                           |         |                      |
| Veb       O         Console       O         TTP       O         Time Server       (51 chars max.)         Syslog       O         Administrator       Device Manager         RFC2865 Service Type:         Syslog       O         Batch Configuration       Callback Login         Jpgrade       Callback Login         Callback Login       Callback Login         Callback Login       Callback Login         Callback Kramed       Callback Framed         Outbound       Outbound         Outbound       Outbound         Outbound       Outbound         Administrative       Administrative         NAS Prompt       NAS Prompt         Authenticate Only       Authenticate Only         Callback NAS Prompt       Callback NAS Prompt         Callback NAS Prompt       Callback NAS Prompt         Callback Administrative       Callback Administrative         Veilback Administrative       Callback NAS Prompt         Callback Administrative       Callback Administrative         Call Check       Call Check       Callback Administrative         Local Authentication       Privilege       Account Name         Passw                                                                                                    | CP/IP              | 0     |            |                  |          |                              |            |                           |         |                      |
| Web       O         Console       O         TTP       O         Time Server       O         Byslog       O         Administrator       Device Manager         Callback Configuration       O         Jpgrade       O         Outbound       Callback Login         Callback Login       Callback Login         Callback Login       Callback Framed         Outbound       Outbound         Outbound       Outbound         Outbound       Outbound         Outbound       Outbound         Outbound       Outbound         Outbound       Outbound         Outbound       Outbound         Outbound       Outbound         Outbound       Outbound         Outbound       Callback Framed         Outbound       Outbound         Outbound       Outbound         Outbound       Callback NAS Prompt         Callback NAS Prompt       Callback NAS Prompt         Callback Administrative       Callback Administrative         Callback Administrative       Callback Administrative         Callback Administrative       Callback Administrative         Callback Admi                                                                                                    |                    | -     | Dise       | er Manager       |          |                              |            |                           |         |                      |
| Console       Image: Server (51 chars max.)       Server (32 chars max.)       Port         TP       Image: Server (51 chars max.)       RFC2865 Service Type:       Administrator       Device Manager       Read Only User         Stysiog       Administrator       Device Manager       Read Only User       Login User       Callback Login         Image: Server (51 chars max.)       Callback Configuration       Callback Configuration       Callback Configuration       Callback Configuration         Image: Server (2)       Administrator       Device Manager       Read Only User       Callback Login         Server (2)       Callback Cogin       Callback Login       Callback Login       Callback Login         Callback Login       Callback Framed       Callback Framed       Callback Framed       Callback Login         Callback Administrative       Administrative       Administrative       Administrative       Administrative         NAS Prompt       NAS Prompt       Callback NAS Prompt       Callback NAS Prompt       Callback NAS Prompt         Callback Administrative       Callback Administrative       Callback Administrative       Callback Administrative         MAS Prompt       Callback Administrative       Callback Administrative       Callback Administrative       Callback Administrative         Callback Administrato                                                                                                    | Veb                | 0     |            |                  |          |                              |            |                           |         |                      |
| Settiver       Settiver       Port         TTP       0       (51 chars max.)       1812         Time Server       0       RFC2865 Service Type:       Read Only User         Byslog       0       Administrator       Device Manager       Read Only User         Batch Configuration       0       Callback Login       Callback Login       Callback Login         Ipgrade       0       Callback Framed       Callback Login       Callback Login         Quitobund       Callback Framed       Callback Framed       Callback Login         Quitobund       Outbound       Outbound       Outbound         Administrative       Administrative       Administrative       Administrative         NAS Prompt       NAS Prompt       Callback AS Prompt       Callback AS Prompt         Callback NAS Prompt       Callback Administrative       Callback Administrative       Callback Administrative         Callback Administrative       Callback Administrative       Callback Administrative       Callback Administrative         Administrator       administrative       Callback Administrative       Callback Administrative       Callback Administrative         Callback Administrator       administrative       Callback Administrative       Conly in This LAN         Mati                                                                                                    | Console            | 0     | Use        | RADIUS           | 2        |                              | Co.o       |                           |         |                      |
| TTP       0         Time Server       0         Byslog       0         Batch Configuration       0         Jpgrade       0         Administrator       Callback Login         Callback Login       Callback Login         Callback Login       Callback Login         Callback Login       Callback Framed         Callback Framed       Callback Framed         Outbound       Outbound         Outbound       Outbound         Administrative       Administrative         NAS Prompt       NAS Prompt         Authenticate Only       Authenticate Only         Callback NAS Prompt       Callback NAS Prompt         Callback NAS Prompt       Callback NAS Prompt         Callback NAS Prompt       Callback Administrative         Callback NAS Prompt       Callback Administrative         Callback NAS Prompt       Callback Administrative         Callback Administrative       Callback Administrative         Callback Administrative       Callback Administrative         Administrator       administrative         Callback Administrative       Callback Administrative         Administrator       administrative         Administrator       administra                                                                                                    |                    | -     |            | (51 chars n      | nax.)    |                              | (32 char   | s max.)                   |         | Port                 |
| Administrator       Device Manager       Read Only User         Syslog       Administrator       Device Manager       Read Only User         Satch Configuration       Isatch Configuration       Isatch Configu                                                                                                    | TP                 | 0     |            |                  |          |                              |            |                           |         | 1812                 |
| Administrator       Device Manager       Read Only User         Login User       Login User       I Login User       I Login User         Jpgrade       I Login User       Framed User       I Login User         Callback Login       I Callback Login       Callback Login       Callback Login         Callback Login       Callback Login       Callback Login       Callback Login         Callback Framed       Callback Kramed       Callback Kramed       Callback Kramed         Outbound       Outbound       Outbound       Outbound         NAS Prompt       NAS Prompt       NAS Prompt       NAS Prompt         NAS Prompt       Callback NAS Prompt       Callback NAS Prompt       Callback NAS Prompt         Callback NAS Prompt       Callback Administrative       Callback Administrative         Callback Administrative       Callback Administrative       Callback Administrative         Login User       Callback Administrative       Callback Administrative         Login User       Account Name       Password       Login Limitation         Administrator       admin       Only in This LAN       @ Allow Any         Device Manager       device       Only in This LAN       @ Allow Any         With Read Only User       User       Only in Thi                                                                                                    | ime Server         | 0     |            |                  |          |                              |            |                           |         |                      |
| Systog       Administrator       Device Manager       Read Only User         Login User       Login User       I Login User       Framed User       Framed User         Jpgrade       Callback Login       Callback Login       Callback Login       Callback Login         Callback Login       Callback Login       Callback Kramed       Callback Kramed       Callback Kramed         Outbound       Outbound       Outbound       Outbound       Outbound         NAS Prompt       NAS Prompt       NAS Prompt       NAS Prompt         NAS Prompt       Callback NAS Prompt       Callback NAS Prompt       Callback NAS Prompt         Callback Administrative       Callback NAS Prompt       Callback NAS Prompt       Callback Administrative         Callback Advinistrative       Callback NAS Prompt       Callback NAS Prompt       Callback Administrative         Callback Advinistrative       Callback Administrative       Callback Administrative       Callback Administrative         Login Limitation       Mathematicate Only       Administrative       Only in This LAN         Administrator       admin       Only in This LAN       Item Allow Any         Device Manager       device       Only in This LAN       Allow Any         Only in This LAN       Allow Any       Allow Any                                                                                                    |                    | -     |            |                  |          | RF                           | C2865 Se   | rvice Type:               |         |                      |
| batch Configuration       Isach Configuration       Isach Configuration<                                                                                                    | Syslog             | 0     |            | Administra       | ator     |                              | Device M   | anager                    | :       | Read Only User       |
| Impaired User       Impared User         Ipgrade       Impared User         Callback Login       Callback Login         Callback Framed       Callback Framed         Callback Framed       Callback Framed         Outbound       Outbound         Outbound       Outbound         Administrative       Administrative         NAS Prompt       NAS Prompt         Authenticate Only       Authenticate Only         Callback NAS Prompt       Callback NAS Prompt         Callback Administrative       Callback NAS Prompt         Callback Administrative       Callback NAS Prompt         Callback Administrative       Callback NAS Prompt         Callback Administrative       Callback Administrative         Callback Administrative       Callback Administrative         Callback Administrative       Callback Administrative         Local Authentication       Only in This LAN         Administrator       admin         Only in This LAN       It for Ans         Only in This LAN       Allow Any         Device Manager       Only in This LAN         Allow Any       Only in This LAN         Allow Any       Allow Any                                                                                                    | atch Configuration | 0     | Log        | in User          |          | Login U                      | ser        |                           | Login   | User                 |
| Jpgrade  Administrative  Administrative  Administrative  Administrative  Administrative  Administrative  Administrative  Administrative  Callback Framed  Outbound  Administrative  Administrative  Administrative  Callback NAS Prompt  Callback NAS Prompt  Callback NAS Prompt  Callback NAS Prompt  Callback NAS Prompt  Callback NAS Prompt  Callback Administrative  Callback Administrative  Callback | alon ooningaration |       | E Fran     | med User         |          | Framed Collbox               | User       |                           | E Frame | d User               |
| Outbound       Outbound       Outbound         Outbound       Outbound       Outbound         Administrative       Administrative       Administrative         NAS Prompt       NAS Prompt       NAS Prompt         Authenticate Only       Authenticate Only       Callback NAS Prompt         Callback NAS Prompt       Callback NAS Prompt       Callback NAS Prompt         Callback NAS Prompt       Callback NAS Prompt       Callback NAS Prompt         Callback Administrative       Callback Administrative       Callback Administrative         Local Authentication       Callback Administrative       Callback Administrative         Privilege       Account Name<br>(16 chars max.)       Password<br>(16 chars max.)       Login Limitation<br>(16 chars max.)         Administrator       admin       Only in This LAN<br>@ Allow Any       Allow Any         Device Manager       device       Only in This LAN<br>@ Allow Any       @ Allow Any         Read Only User       user       Only in This LAN<br>@ Allow Any       @ Allow Any                                                                                                    | Jpgrade            | 0     |            | back Ergmed      |          | Callbac                      | k Eramed   |                           | Callba  | ck Ergmed            |
| Image: Constraint of the second second se                                |                    |       | Out        | bound            |          | Outbou                       | nd         |                           | Outbo   | und                  |
| NAS Prompt       NAS Prompt       NAS Prompt         Authenticate Only       Authenticate Only       Authenticate Only         Callback NAS Prompt       Callback NAS Prompt       Callback NAS Prompt         Call Check       Call Check       Call Check       Callback Administrative         Callback Administrative       Callback Administrative       Callback Administrative       Callback Administrative         Local Authentication         Privilege       Account Name<br>(16 chars max.)       Password<br>(16 chars max.)       Login Limitation         Administrator       admin       Only in This LAN       Allow Any         Device Manager       device       Only in This LAN<br>@ Allow Any       Only in This LAN<br>@ Allow Any         Read Only User       user       Only in This LAN<br>@ Allow Any                                                                                                    |                    |       | Adm        | ninistrative     |          | Adminis                      | trative    |                           | Admin   | istrative            |
| Authenticate Only       Authenticate Only       Authenticate Only         Callback NAS Prompt       Callback NAS Prompt       Callback NAS Prompt         Call Check       Call Check       Callback Administrative         Callback Administrative       Callback Administrative       Callback Administrative         Local Authentication         Privilege       Account Name<br>(16 chars max.)       Password<br>(16 chars max.)       Login Limitation         Administrator       admin       ••••••••       Only in This LAN<br>@ Allow Any         Device Manager       device       @ Only in This LAN<br>@ Allow Any         Read Only User       user       @ Only in This LAN<br>@ Allow Any                                                                                                    |                    |       | I NAS      | Prompt           |          | NAS Pr                       | ompt       |                           | NAS P   | rompt                |
| Callback NAS Prompt       Callback NAS Prompt       Callback NAS Prompt         Call Check       Call Check       Call Check         Callback Administrative       Callback Administrative       Callback Administrative         Local Authentication         Privilege       Account Name<br>(16 chars max.)       Password<br>(16 chars max.)       Login Limitation         Administrator       admin       ••••••••       Only in This LAN<br>@ Allow Any         Device Manager       device       ••••••••       Only in This LAN<br>@ Allow Any         Read Only User       user       ••••••••       @ Allow Any                                                                                                    |                    |       | Auth       | nenticate Only   |          | Authent                      | icate Only |                           | Auther  | ticate Only          |
| Call Check       Call Check       Call Check         Call back Administrative       Callback Administrative       Callback Administrative         Local Authentication         Privilege       Account Name<br>(16 chars max.)       Password<br>(16 chars max.)       Login Limitation         Administrator       admin       ••••••••       Only in This LAN<br>Ø Allow Any         Device Manager       device       ••••••••       Only in This LAN<br>Ø Allow Any         Read Only User       user       •••••••       Only in This LAN<br>Ø Allow Any                                                                                                    |                    |       | Call       | back NAS Prom    | pt       | Callbac                      | k NAS Pro  | mpt                       | Callba  | ck NAS Prompt        |
| Callback Administrative       Callback Administrative       Callback Administrative         Privilege       Account Name<br>(16 chars max.)       Password<br>(16 chars max.)       Login Limitation         Administrator       admin       Image: Control of Control of C                                                                                                    |                    |       | Call       | Check            |          | Call Ch                      | eck        |                           | Call C  | heck                 |
| Local Authentication         Privilege       Account Name<br>(16 chars max.)       Password<br>(16 chars max.)       Login Limitation         Administrator       admin       Image: Conty in This LAN<br>Image: Conty in This LAN<br>Image: Conty in This LAN<br>Image: Conty in This LAN<br>Image: Conty in This LAN<br>Image: Conty in This LAN<br>Image: Conty Image: Conty Im                                                                                                    |                    |       | Call       | back Administra  | tive     | Callbac                      | k Adminis  | trative                   | Callba  | ck Administrative    |
| Privilege       Account Name<br>(16 chars max.)       Password<br>(16 chars max.)       Login Limitation         Administrator       admin       Image: Only in This LAN<br>Image: Only in This LAN<br>Image: Only in This LAN<br>Image: Only in This LAN<br>Image: Only Image: Only in This LAN<br>Image: Only Image: Only Image                                                                                  |                    |       |            |                  |          | Loc                          | al Auth    | entication                |         |                      |
| Administrator       admin       Image: Only in This LAN         Device Manager       device       Image: Only in This LAN         Device Manager       device       Image: Only in This LAN         Read Only User       user       Image: Only in This LAN         Image: Only User       Image: Only in This LAN         Image: Only User       Image: Only in This LAN         Image: Only User       Image: Only in This LAN         Image: Only User       Image: Only in This LAN         Image: Only User       Image: Only in This LAN         Image: Only User       Image: Only in This LAN         Image: Only User       Image: Only Image: Only                                                                                                    |                    |       |            | Privilege        | (1       | ccount Name<br>6 chars max.) | I          | Password<br>(16 chars max | .)      | Login Limitation     |
| Aufministratori aufmini     Only in This LAN     Only in This LAN     Only in This LAN     Only in This LAN     Only in This LAN     Only in This LAN     Only in This LAN     Only in This LAN     Only in This LAN     Only in This LAN     Only in This LAN                                                                                                    |                    |       |            | dministrator     | admin    |                              |            |                           | 0       | Only in This LAN     |
| Device Manager device Only in This LAN                                                                                                    |                    |       | ~          | ummstrator       | aumin    |                              | •••        |                           | 0       | Allow Any            |
| Device Manager device                                                                                                    |                    |       |            |                  |          |                              |            |                           | 0       | Only in This LAN     |
| Read Only User User © Only in This LAN                                                                                                    |                    |       | De         | vice Manager     | device   |                              | •••        | ••••                      | 0       | Allow Any            |
| Read Only User user   Allow Any  Allow Any                                                                                                    |                    |       |            |                  | Trusters |                              |            |                           | 0       | Only in This LAN     |
| Outerit                                                                                                    |                    |       | Re         | ad Only User     | user     |                              | •••        |                           | ۲       | Allow Any            |
|                                                                                                    |                    |       |            |                  |          |                              | Que        | mit                       |         |                      |
|                                                                                                    |                    |       |            |                  |          |                              |            |                           |         |                      |

Step 4: Click System → Administration → TCP/IP to set Host Name, IP address, Subnet Mask and Gateway IP for the TLNETCARD.

Step 5: Click Time Server to manually set time and date for the system, or enable automatic time synchronization between the TLNETCARD and the time servers.

Note: To complete set-up of the TLNETCARD, refer to Section 3 TLNET Supervisor.

#### 2.1.3 Configuring via Telnet

Step 1: Use a Cat5 network cable to connect the TLNETCARD's network port to the network.

Step 2: Connect the workstation (Windows or Linux) to the LAN that the TLNETCARD is connected to.

Step 3: For Windows, launch DOS prompt mode (Start → Run → key in cmd and press Enter). For Linux, launch Shell.

Step 4: Enter telnet <<IP Address>> to initiate telnet connection with the TLNETCARD.

Step 5: When connection is established, enter an Administrator's account and password (default: admin/password, case sensitive). The Main Menu will appear on the screen. Refer to 2.1.5 Configuring via Text Mode for more information.

- Notes:
- The TLNETCARD does not support more than one concurrent terminal session.
- The TLNETCARD terminates idle connections after 120 seconds.
- For complete configuration, refer to Section 3 TLNET Supervisor.

#### 2.1.4 Configuring via Text Mode

This section contains descriptions and default settings for configuring a TLNETCARD using a Telnet/SSH client such as HyperTerminal or PuTTY.

Main Menu

#### **User Manager**

| +===============    | =======+       |
|---------------------|----------------|
| User Mana           | ıger           |
| +================== | =======+       |
| RADIUS              |                |
| [1].RADIUS Auth:    | Disable        |
| [2].Server:         |                |
| [3].Secret:         |                |
| [4].Port:           | 1812           |
|                     |                |
| Local Auth          |                |
| Administrato        | r              |
| [5].Account:        | admin          |
| [6].Password:       | *******        |
| [7].Limitation:     | Allow Any      |
| Device Manag        | ler            |
| [8].Account:        | device         |
| [9].Password:       | ******         |
| [a].Limitation:     | Allow Any      |
| Read Only Us        | er             |
| [b].Account:        | user           |
| [c].Password:       | ******         |
| [d].Limitation:     | Allow Any      |
| [0].Back To Prev    | vious Menu     |
|                     |                |
| Please Enter You    | ır Choice => 📕 |

|     |                           | <u>.</u>                                                                                                   |                  |
|-----|---------------------------|----------------------------------------------------------------------------------------------------|------------------|
| No. | Item                      | Description                                                                                                | Default          |
| [1] | RADIUS Auth               | Specifies whether RADIUS is allowed.                                                                       | Disable          |
| [2] | Server                    | The RADIUS server's name.                                                                                  |                  |
| [3] | Secret                    | The RADIUS secret.                                                                                         |                  |
| [4] | Port                      | The RADIUS port number.                                                                                    | 1812             |
| [5] | Administrator Account     | The Administrator's default account/                                                                       | admin            |
| [6] | Administrator Password    | password (case sensitive).                                                                                 | password         |
| [7] | Administrator Limitation  | Restricts Administrator login area.                                                                        | Only in This LAN |
| [8] | Device Manager Account    | The Device Manager's default                                                                               | device           |
| [9] | Device Manager Password   | account/password (case sensitive).<br>This account is only permitted to<br>change device-related settings. | password         |
| [a] | Device Manager Limitation | Restricts Device Manager login area.                                                                       | Only in This LAN |
| [b] | Read Only User Account    | The Read-Only User's default                                                                               | user             |
| [c] | Read Only User Password   | account/ password (case sensitive).<br>This account is only allowed to view<br>settings.                   | password         |
| [d] | Read Only User Limitation | Restricts Read-Only User login area.                                                                       | Allow Any        |

#### **TCP/IP Setting**

| +                                       | ==+                      |  |  |  |
|-----------------------------------------|--------------------------|--|--|--|
| TCP/IP Setting                          |                          |  |  |  |
| +====================================== | ==+                      |  |  |  |
| [1].IPv4 Address:                       | 172.18.48.146            |  |  |  |
| [2].IPv4 Subnet Mask:                   | 255.255.255.0            |  |  |  |
| [3].IPv4 Gateway IP:                    | 172.18.48.1              |  |  |  |
| [4].IPv4 DNS or WINS IP:                | :172.18.0.18             |  |  |  |
| [5].DHCPv4 Client:                      | Disable                  |  |  |  |
| [6].IPv6 Address:                       | fe80::230:abff:fe27:635b |  |  |  |
| [7].IPv6 Prefix Length:                 | 64                       |  |  |  |
| [8].IPv6 Gateway IP:                    | ::                       |  |  |  |
| [9].IPv6 DNS IP:                        | ::                       |  |  |  |
| [a].DHCPv6:                             | Enable                   |  |  |  |
| [b].Host Name(NetBIOS):                 | TLNET                    |  |  |  |
| [c].System Contact:                     |                          |  |  |  |
| [d].System Location:                    |                          |  |  |  |
| [e].Auto-Negotiation:                   | Enable                   |  |  |  |
| [f].Speed:                              | 100M                     |  |  |  |
| [g].Duplex:                             | Full                     |  |  |  |
| [h].Status Stable:                      | 1                        |  |  |  |
| [i].Telnet Idle Time: 120 Seconds       |                          |  |  |  |
| [0].Back To Previous Menu               |                          |  |  |  |
|                                         |                          |  |  |  |
| Please Enter Your Choice =>             |                          |  |  |  |
|                                         |                          |  |  |  |

| No. | Item                   | Description                                                                 | Default         |
|-----|------------------------|-----------------------------------------------------------------------------|-----------------|
| [1] | IPv4 Address           | The IPv4 address.                                                           | 192.168.001.100 |
| [2] | IPv4 Subnet Mask       | The IPv4 subnet mask setting.                                               | 255.255.255.000 |
| [3] | IPv4 Gateway IP        | The IPv4 gateway's IP address.                                              | 192.168.001.254 |
| [4] | IPv4 DNS or<br>WINS IP | IPv4 Domain Name Server or WINS IP.                                         | 192.168.001.001 |
| [5] | DHCPv4 Client          | Enable/Disable DHCPv4 protocol.                                             | Enable          |
| [6] | IPv6 Address           | The IPv6 address.                                                           |                 |
| [7] | IPv6 Prefix Length     | The IPv6 prefix length.                                                     |                 |
| [8] | IPv6 Gateway IP        | The IPv6 gateway's IP address.                                              |                 |
| [9] | IPv6 DNS IP            | IPv6 Domain Name Server's IP address.                                       |                 |
| [a] | DHCPv6                 | Enable/ Disable DHCPv6 protocol.                                            | Enable          |
| [b] | Host Name<br>(NetBIOS) | The Host Name for the TLNETCARD.                                            | TLNET           |
| [c] | System Contact         | The System Contact information.                                             |                 |
| [d] | System Location        | The System Location information.                                            |                 |
| [e] | Auto-Negotiation       | Enable/disable automatic transfer rate (10/100Mbps) negotiation.            | Enable          |
| [f] | Speed                  | If the Auto-Negotiation is disabled, you can specify the transfer rate.     | 100M            |
| [g] | Duplex                 | If the Auto-Negotiation is<br>disabled, you can specify the<br>duplex mode. | Full            |
| [h] | Status Stable          | Status change confirmation check time.                                      | 3               |
| [i] | Telnet Idle Time       | Telnet connection time-out setting.                                         | 60 Seconds      |

#### **Network Parameter**

| +================+       |         |  |  |  |
|--------------------------|---------|--|--|--|
| Network Parameter        |         |  |  |  |
| +=====================   | ==+     |  |  |  |
| [1].HTTP Server:         | Enable  |  |  |  |
| [2].HTTPS Server:        | Enable  |  |  |  |
| [3].Telnet Server:       | Enable  |  |  |  |
| [4].SSH/SFTP Server:     | Enable  |  |  |  |
| [5].FTP Server:          | Disable |  |  |  |
| [6].Syslog:              | Disable |  |  |  |
| [7].HTTP Server Port:    | 80      |  |  |  |
| [8].HTTPS Server Port:   | 443     |  |  |  |
| [9].Telnet Server Port:  | 23      |  |  |  |
| [a].SSH Server Port:     | 22      |  |  |  |
| [b].FTP Server Port:     | 21      |  |  |  |
| [c].Syslog Server1:      |         |  |  |  |
| [d].Syslog Server2:      |         |  |  |  |
| [e].Syslog Server3:      |         |  |  |  |
| [f].Syslog Server4:      |         |  |  |  |
| [g].SNMP Get,Set Port:   | 161     |  |  |  |
| [0].Back To Previous Mer | nu      |  |  |  |
|                          |         |  |  |  |
| Please Enter Your Choice | e =>    |  |  |  |

| No. | Item               | Description                              | Default |
|-----|--------------------|------------------------------------------|---------|
| [1] | HTTP Server        | Enable/disable HTTP protocol.            | Enable  |
| [2] | HTTPS Server       | Enable/disable HTTPS protocol.           | Enable  |
| [3] | Telnet Server      | Enable/disable Telnet protocol.          | Enable  |
| [4] | SSH/SFTP Server    | Enable/disable SSH/ SFTP protocol.       | Enable  |
| [5] | FTP Server         | Enable/disable FTP protocol.             | Disable |
| [6] | Syslog             | Enable/disable remote Syslog.            | Disable |
| [7] | HTTP Server Port   | HTTP port.                               | 80      |
| [8] | HTTPS Server Port  | HTTPS port.                              | 443     |
| [9] | Telnet Server Port | Telnet port.                             | 23      |
| [a] | SSH Server Port    | SSH port.                                | 22      |
| [b] | FTP Server Port    | FTP port.                                | 21      |
| [c] | Syslog Server 1    | The Host Name of remote Syslog Server 1. |         |
| [d] | Syslog Server 2    | The Host Name of remote Syslog Server 2. |         |
| [e] | Syslog Server 3    | The Host Name of remote Syslog Server 3. |         |
| [f] | Syslog Server 4    | The Host Name of remote Syslog Server 4. |         |
| [g] | SNMP Get, Set Port | The SNMP port.                           | 161     |

#### **Time Server**

You can manually adjust time and date for the TLNETCARD or set up automatic time server synchronization. The TLNETCARD, Windows XP and later versions support SNTP (Simple Network Time Protocol).

| +====================================== | ====+                   |
|-----------------------------------------|-------------------------|
| Time Server                             | I                       |
| +====================================== | ====+                   |
| [1].Time Selection:                     | SNTP                    |
| [2].Time Zone:                          | -6 hr                   |
| [3].1st Time Server:                    | POOL.NTP.ORG            |
| [4].2nd Time Server:                    |                         |
| [5].Manual Date:                        | 01/01/2000 (MM/DD/YYYY) |
| [6].Manual Time:                        | 00:00:00 (hh:mm:ss)     |
| [0].Back To Previous                    | Menu                    |
|                                         |                         |

| No. | Item            | Description                      | Default      |
|-----|-----------------|----------------------------------|--------------|
| [1] | Time Selection  | SNTP or manual.                  | SNTP         |
| [2] | Time Zone       | Adjust your time zone.           | +0 hr        |
| [3] | 1st Time Server | The first time server for SNTP.  | POOL.NTP.ORG |
| [4] | 2nd Time Server | The second time server for SNTP. |              |
| [5] | Manual Date     | Set the date manually.           | 01/01/2000   |
| [6] | Manual Time     | Set the time manually.           | 00:00:00     |

#### Soft Restart

Reset the TLNETCARD. This will not affect the operation of the UPS.

#### **Default Reset**

Reset to factory defaults.

#### **Exit Without Saving**

Exit and ignore changes.

#### Save and Exit

Preserve your changes and exit.

Please Enter Your Choice =>

#### 2.1.5 Configuring through COM Port

If a network connection is not available, the TLNETCARD can be configured via COM port connection. Follow the instructions below:

**Note:** If running a non-Windows system, refer to your system's user manual for Telnet clients.

Step 1: Use the provided RJ45 to DB9 cable to connect the TLNETCARD's COM port to the workstations' COM port.

Step 2: Ensure the TLNETCARD's two DIP switches are set to the OFF position (Normal Mode).

Step 3: For Windows 2000, 2003, 2008 and XP, go to Start  $\rightarrow$  Programs  $\rightarrow$  Accessories  $\rightarrow$  Communications and select HyperTerminal.

**Note:** Microsoft has removed HyperTerminal from Windows Vista and later versions. If the OS does not include the program, a free alternative Telnet/SSH client PuTTY can be downloaded from http://www.putty.org.

**Step 4:** Enter a name, choose an icon for the connection and click **OK**. From the **Connect** drop-down menu, select the COM port that is connected to the TLNETCARD.

**Step 5:** Click **Configure** and set up COM port parameters as follows:

| ategory:                                                                         |                                                   |                    |
|----------------------------------------------------------------------------------|---------------------------------------------------|--------------------|
|                                                                                  | Options controlling                               | local serial lines |
| ⊡ · Terminal<br>Keyboard                                                         | Select a serial line<br>Serial line to connect to | COM1               |
| Bell<br>Features                                                                 | Configure the serial line                         |                    |
| Window                                                                           | Speed (baud)                                      | 2400               |
| ···· Appearance<br>···· Behaviour                                                | Data bits                                         | 8                  |
| ···· Translation                                                                 | Stop bits                                         | 1                  |
| Selection<br>Colours                                                             | Parity                                            | None -             |
|                                                                                  | Flow control                                      | XON/XOFF -         |
| ···· Data<br>···· Proxy<br>···· Telnet<br>···· Rlogin<br>⊞··· SSH<br>···· Serial |                                                   |                    |

**Step 6:** Click **OK** to continue. Set the two DIP switches of the TLNETCARD to the ON position (Configuration Mode). HyperTerminal will automatically connect to the TLNETCARD; if it doesn't, click the telephone icon in the tool bar. When connection is established, log in with an Administrator's account/password (default: **admin/password**, case sensitive). Once logged in, the Main Menu appears on the screen. Refer to the next section for more information.

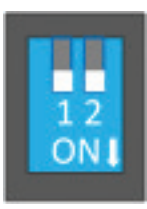

To configure the TLNETCARD via the TLNET Supervisor, follow the steps below:

Step 1: Ensure the TLNETCARD is connected to the LAN.

Step 2: The login page will appear when a connection is established. Enter the account and password (default: admin/ password).

| 😪 TLNET Supervisor 🛛 🗙 🕂 |                            |                                   |    |   |   |   | × |
|--------------------------|----------------------------|-----------------------------------|----|---|---|---|---|
|                          | ▼                          | C Q Search                        | ☆自 | • | ⋒ | ø | = |
|                          |                            |                                   |    |   |   |   |   |
|                          |                            |                                   |    |   |   |   |   |
|                          | ILNEI SI                   | upervisor Login                   |    |   |   |   |   |
|                          | TRI                        |                                   |    |   |   |   |   |
|                          |                            |                                   |    |   |   |   |   |
|                          | User Name : adm            | nin                               |    |   |   |   |   |
|                          | Password: •••              | ••••                              |    |   |   |   |   |
|                          |                            | ОК                                |    |   |   |   |   |
|                          | Site IPv<br>Site IDv6: fo9 | 4: 172.18.48.143                  |    |   |   |   |   |
|                          | Copyright © 2015 Trip      | p Lite, Inc. All Rights Reserved. |    |   |   |   |   |

#### Notes:

- If unable to log in with the correct account and password, additional network configuration may be needed. The IP subnet of the computer may be different from the TLNETCARD's.
- The TLNETCARD will automatically log off if the connection is idle for 30 minutes.

The TLNET Supervisor contains three main sections: Monitor, Device and System. Refer to Sections 3.1 - 3.3 for more information.

### **3.1 Monitor**

#### 3.1.1 Information

Note: Because the information provided by a UPS differs by model, the web page will display different information accordingly.

#### **UPS Properties**

Go to **Monitor**  $\rightarrow$  **Information**  $\rightarrow$  **UPS Properties** for a status overview of the UPS system's primary parameters. The values will update automatically.

|                    | TE      | TLNET S                                                                                              | Supervisor                             | 👚 Home 📕 Logout                           |
|--------------------|---------|----------------------------------------------------------------------------------------------------|----------------------------------------|-------------------------------------------|
| Monitor            | Desice  | Sustem                                                                                               |                                        | System Time : Wed 12/16/2015 PM 11:06:12  |
| Information        | History | About                                                                                                |                                        |                                           |
| UPS Properties     | 0       | Monitor » Information » UPS Prope                                                                    | rties                                  |                                           |
| Battery Parameters | 0       | ► Input                                                                                              | ► UPS Status                           | ► Output                                  |
| In/Out Parameters  | 0       | Volt(L-N): 123.0 V<br>Freq: 59.6 Hz                                                                  | Model: TRIPP LITE<br>SMART 1000RM2U    | Volt(L-N): 123.0 V<br>Load: 0 %           |
| Identification     | 0       | 🖵 Detail                                                                                             | Type: Line interactive<br>Rating: 1kVA | Freq: 59.6 Hz                             |
| Status Indication  | 0       |                                                                                                    | Comm.: OK<br>Source: Normal            |                                           |
| Shutdown Agent     | 0       |                                                                                                    | U Detail                               |                                           |
|                    | - 1     | Schedule                                                                                             | Battery                                | Countdown                                 |
|                    |         | Next Power Off Time:<br>None<br>Next Power On Time:<br>Next Test Time:<br>None<br>Weekty<br>Specific | Status: Normal<br>Capacity: 100 %      | Time To Power Off:<br>Estimated OS Delay: |
|                    |         |                                                                                                    | /                                      | Event Log                                 |
|                    | _       |                                                                                                    | Copyright © 2015 Tripp Lite, Inc. All  | Rights Reserved.                          |

#### **Battery Parameters**

Go to Monitor → Information → Battery Parameters to view Battery Status, Battery Measurement and Battery Replacement Date.

|                    | E       |                | TLNE                                                                                         | T Su                           | perv           | isor |                                |                |               | System Tir | + Home | Logout |
|--------------------|---------|----------------|----------------------------------------------------------------------------------------------|--------------------------------|----------------|------|--------------------------------|----------------|---------------|------------|--------|--------|
| Monitor D          | evice   | System         |                                                                                              |                                |                |      |                                |                |               |            |        |        |
| Information        | History | About          |                                                                                              |                                |                |      |                                |                |               |            |        |        |
| UPS Properties     | 0       | Monitor » Info | rmation » In/Out                                                                             | Parame                         | ters           |      |                                |                |               |            |        |        |
| Battery Parameters | 0       | ► Input        | Measurement                                                                                  |                                |                |      | Dutput Meas                    | uremen         | t             |            |        |        |
| In/Out Parameters  | 0       | Fre            | P-1<br>equency: 60.0                                                                         | P-2<br>60.0                    | Hz             |      | Output Source:<br>Frequency:   | Normal<br>60.0 | Hz            |            |        |        |
| Identification     | 0       |                | Voltage: 125.6<br>P-12                                                                       | 125.0                          | v              |      | Voltage:                       | P-1<br>119.9   | P-2<br>119.9  | V          |        |        |
| Status Indication  | 0       |                | Voltage: 218.0                                                                               | v                              |                | J    | Current:<br>Power:<br>Loading: | 0.0<br>0<br>0  | 0.0<br>0<br>0 | A<br>Watt  |        |        |
| Shutdown Agent     | 0       |                |                                                                                              |                                |                |      | Voltago:                       | P-12           |               |            |        |        |
|                    | _       | ► Bypas        | ss Measureme                                                                                 | nt                             |                |      | vollage.                       | 200.0          | v             |            | )      |        |
|                    |         | Fre            | equency: 60.0<br>P-1<br>Voltage: 125.5<br>Current: 0.0<br>Power: 0<br>P-12<br>Voltage: 217.7 | Hz<br>P-2<br>124.8<br>0.0<br>0 | V<br>A<br>Watt |      |                                |                |               |            |        |        |

#### **In/Out Parameters**

Go to **Monitor** → **Information** → **In/Out Parameters** to view Input Measurement, Bypass Measurement, Output Measurement and Outlet Bank.

|                   | TE      | TLNET                                                                               | Supervisor            | tana ing tana ing t | Home 📕 Logout           |
|-------------------|---------|-------------------------------------------------------------------------------------|-----------------------|----------------------------------------------------------------------------------------------------|-------------------------|
| Monitor D         | evice   | System                                                                              |                       | System Time : Fi                                                                                                    | T01/08/2016 PM 01:51:55 |
| Information       | History | About                                                                               |                       |                                                                                                    |                         |
| UPS Properties    | 0       | Monitor » Information » Battery                                                     | Parameters            |                                                                                                    |                         |
| Battery Parameter | s O     | ► Battery Parameters                                                                |                       | ► Replacement Date                                                                                                    |                         |
| In/Out Parameters | 0       | Battery Status                                                                      |                       | Last Battery Replacement Date:                                                                                                    | ]                       |
| Identification    | 0       | Battery Status: Normal<br>On Battery Time: 0                                        | Seconds               | 06/01/2007 (MM/0D/YYYY)<br>Next Battery Replacement Date:<br>06/01/2010 (MM/0D/YYY)                                                                                                    |                         |
| Status Indication | 0       | Battery Measurem                                                                    | ent                   | 00/01/2010 (MM/20/1111)                                                                                                    | )                       |
| Shutdown Agent    | 0       | Battery Capacity: 100<br>Voltage: 217.6<br>Temperature: 22<br>Remaining Time: 11:26 | %<br>∀<br>*C<br>hh:mm |                                                                                                    |                         |
|                   |         |                                                                                     | Copyright © 2015 T    | ripp Lite, Inc. All Rights Reserved.                                                                                                    |                         |

#### Identification

Go to **Monitor**  $\rightarrow$  **Information**  $\rightarrow$  **Identification** to view the system Identification and UPS Rating.

|                              |         |                                                    | 🚖 H                                                                                                    | lome 📕 Logout          |
|------------------------------|---------|----------------------------------------------------|----------------------------------------------------------------------------------------------------|------------------------|
| TRIPP-LI<br>POWER PROTECTION | ļE      | TLNET Supervisor                                   |                                                                                                    |                        |
|                              |         |                                                    | System Time : Thu                                                                                                    | 02/25/2016 AM 11:52:34 |
| Monitor                      | Device  | System                                             |                                                                                                    |                        |
| Information                  | History | Environment About                                  |                                                                                                    |                        |
| UPS Properties               | 0       | Monitor » Information » Identification             |                                                                                                    |                        |
| Battery Parameters           | 0       | ► Identification                                   | ► UPS Rating                                                                                                    |                        |
| In/Out Parameters            | 0       | Model: SU6000RT3UPM                                | VA: 6 kVA<br>Power: 4.2 kw                                                                                                    |                        |
| Identification               | 0       | UPS Firmware: 0.1<br>Interface Firmware: 01.12.04f | Input Voltage: 208 V<br>Output Voltage: 208 V                                                                                                    |                        |
| Status Indication            | 0       | MAC Address: 00-06-67-06-00-29                     | Bypass Voltage: 605 V<br>Frequency: 60.0 Hz                                                                                                    |                        |
| Shutdown Agent               | 0       |                                                    | Battery Voltage: 274 ∨<br>High Transfer Voltage: 276 ∨<br>Low Transfer Voltage: 156 ∨                                                                                                    |                        |
|                              | - 1     |                                                    |                                                                                                    |                        |
|                              | - 1     | Copyright @ 20                                     | 15 Tripp Lite. Inc. All Rights Reserved.                                                                                                    |                        |
|                              |         | copjighte zo                                       | and the second second se |                        |

#### **Status Indication**

Go to **Monitor**  $\rightarrow$  **Information**  $\rightarrow$  **Status Indication** to view the status of various UPS parameters. When an event occurs, its corresponding icon changes color.

| TOIDDI             | TE      |                | TINETO                      |                                                                                                    | 숨 Home                                                                                                    | 📙 Logout         |
|--------------------|---------|----------------|-----------------------------|----------------------------------------------------------------------------------------------------|----------------------------------------------------------------------------------------------------|------------------|
|                    |         |                | ILNEI Supe                  | rvisor                                                                                                    | System Time : Fri 01/08/2                                                                                                    | 2016 PM 01:33:29 |
| Monitor            | Device  | System         |                             |                                                                                                    | , , , , , , , , , , , , , , , , , , ,                                                                                                    |                  |
| Information        | History | About          |                             |                                                                                                    |                                                                                                    |                  |
| UPS Properties     | 0       | Monitor » Info | rmation » Status Indication |                                                                                                    |                                                                                                    |                  |
| Battery Parameters | 0       | ► Status       | s Indication                |                                                                                                    |                                                                                                    |                  |
| In/Out Parameters  | 0       | @ Buzzer       | Enabled                     | UPS Disconnect                                                                                                    | Output Over Voltage                                                                                                    | 1                |
| Identification     | 0       |                |                             | Buzzer Alarm Input Out Of Range                                                                                                    | Output Under Voltage Overload                                                                                                    |                  |
| Status Indication  | 0       |                |                             | Battery Low Battery Depleted                                                                                                    | Other Warning                                                                                                    |                  |
| Shutdown Agent     | 0       |                |                             | Adutry Needs Replacement     Adutry Reconstruction     Data Young Fault     Test In Progress     Output Off     Output Off     UPS System Off     UPS System Off     Output Breaker | Fair Abhormal     Fuse Abhormal     Charger Abhormal     Bypass Out Of Range     Emergency Power Off     Phase Asynchronous     Rectifier Abhormal |                  |
|                    |         |                | Coj                         | oyright © 2015 Tripp Lite, Inc. All Rigt                                                                                                    | nts Reserved.                                                                                                    | _                |

#### ShutdownAgent

Go to **Monitor**  $\rightarrow$  **Information**  $\rightarrow$  **Shutdown Agent** to view the designated PCs' shutdown information, including IP Address, Operating System, Countdown, Reason and Last Touch.

This page will only appear if:

- The PCs are connected to the UPS using this TLNETCARD.
- The PCs have TLNET Shutdown Agent installed on them.
- In System → Administration → SNMP Trap, the PCs' IP Addresses have been entered in the Target IP field and TLNET Shutdown Agent has been selected from the Trap Category's pull-down menu.

|                    |         |               |                          |                                                                               |                    |            | 合 Home             |       |
|--------------------|---------|---------------|--------------------------|-------------------------------------------------------------------------------|--------------------|------------|--------------------|-------|
| POWER PROTECTION   | E       |               | TL                       | .NET Supervisor                                                               |                    |            |                    |       |
|                    |         |               |                          |                                                                               |                    | System Tim | e : Fri 01/08/2    | 016 P |
| Monitor D          | Device  | System        |                          |                                                                               |                    |            |                    |       |
| Information        | History | About         |                          |                                                                               |                    |            |                    |       |
| JPS Properties     | 0       | Monitor » Inf | ormation »               | Shutdown Agent                                                                |                    |            |                    |       |
| Battery Parameters | 0       | ► Shut        | down Age                 | ent                                                                           |                    |            |                    |       |
| In/Out Parameters  | 0       |               |                          |                                                                               |                    |            |                    |       |
| Identification     | 0       | i If          | ) Address                | os                                                                            | Countdown<br>(sec) | Reason     | Last Touc<br>(sec) | 1     |
| Status Indication  | 0       | @1 17<br>R    | 2.18.48.97<br>2-R210II-1 | Microsoft Windows 7 Enterprise Edition Service Pack 1<br>(build 7601), 64-bit |                    | None       | 3                  |       |
| Shutdown Agent     | 0       |               |                          |                                                                               |                    |            |                    | _     |
|                    |         |               |                          | Copyright © 2015 Tripp Lite, Inc. All Righ                                    | ts Reserved.       |            |                    | _     |

#### 3.1.2 History

#### **Event Log**

Go to **Monitor**  $\rightarrow$  **History**  $\rightarrow$  **Event Log**  $\rightarrow$  **selected pages** to view events that have occurred. The log overwrites entries when the maximum (1,000) is reached. The event archive can be downloaded (event log.xls) by pressing the **Download All** button.

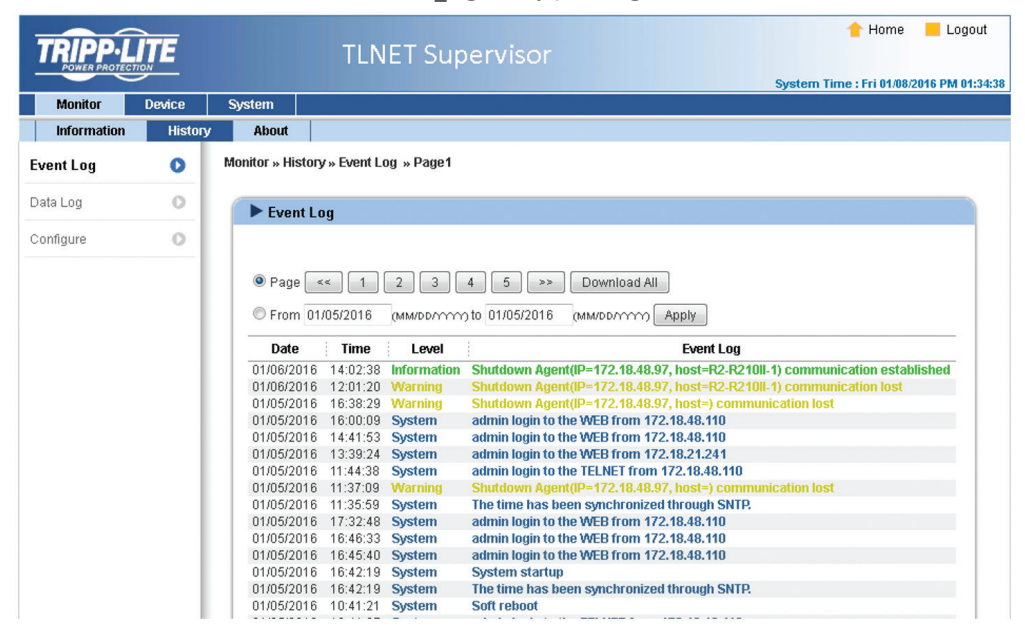

#### Download Event Log from UPS

The TLNETCARD sends a request to the UPS, collects the event logs saved there, then replies to the user through the network. This option only appears when the UPS supports this function; the event logs saved in the UPS may be different from the event logs saved in the TLNETCARD.

#### Data Log

Go to **Monitor**  $\rightarrow$  **History**  $\rightarrow$  **Data Log** to view saved device data. The data archive can be downloaded (data\_log.xls) by pressing the **Download** button.

|             | ITE     |             | TL            | NET              | Supe        | rviso     |           |         |        |        |      |        | 1 Hor         | me       | Logi     |
|-------------|---------|-------------|---------------|------------------|-------------|-----------|-----------|---------|--------|--------|------|--------|---------------|----------|----------|
| Monitor     | Douteo  | Sustam      |               |                  |             |           |           |         |        |        | S    | stem 1 | Time : Fri Of | 1/08/201 | 16 PM 01 |
| WORKO       | Device  | System      |               |                  | 1           |           |           |         |        |        |      |        |               |          |          |
| Information | History | Enviro      | nment         | About            |             |           |           |         |        |        |      |        |               |          |          |
| Event Log   | 0       | Monitor » H | istory » Data | Log » 01/        | 05/2016 ~   | 01/05/201 | 16        |         |        |        |      |        |               |          |          |
|             |         |             |               |                  |             |           |           |         |        |        |      |        |               |          |          |
| ata Log     | 0       | Data        | a Log         |                  |             |           |           |         |        |        |      |        |               |          |          |
|             |         |             | 3             |                  |             |           |           |         |        |        |      |        |               |          |          |
| ingule      | ~ ~     |             |               |                  |             |           |           |         |        |        |      |        |               |          |          |
|             |         |             |               |                  |             |           |           |         |        |        |      |        |               |          |          |
|             |         | From 0      | 1/05/2016     | (MM/DD/YY        | mto 01/     | 05/2016   | (MM/DD/YY | m Ap    | olv D  | ownloa | d    |        |               |          |          |
|             |         |             |               | N                |             |           |           |         |        |        |      |        |               |          |          |
|             |         |             |               |                  |             |           |           |         |        |        |      |        |               |          |          |
|             |         |             |               |                  | In          | volt .    | In In     | Out     | Out    | Out    | Out  | Out    |               |          |          |
|             |         | Date        | Time          | In Freq          |             |           | Amn Pwr   | Fred    | Volt   | Amn    | Pwr  | Inad   | By Freq       | By Volt  | =        |
|             |         |             |               |                  | Lo          | Hi        | inde i en |         |        | . and  |      | Loui   |               |          |          |
|             |         | 01/05/2     | 016 23:57:00  | 50 GHz           | 121 DV      | 122 2V    |           | 59 9Hz  | 119.8V | 0.04   | 0\6( | 0%     |               |          | -        |
|             |         | 01/05/2     | 016 23:47:09  | 59.9Hz           | 120.6V      | 121 4V    |           | 59.9Hz  | 119.8V | AD D   | NV   | 0%     |               |          |          |
|             |         | 01/05/2     | 016 23:37:00  | 59 9Hz           | 121 OV      | 121.8V    |           | 59 9Hz  | 119.8V | 0.04   | 0\6( | 0%     |               |          |          |
|             |         | 01/05/2     | 016 23:27:00  | 59 9Hz           | 121.0V      | 121.8V    |           | 59 9Hz  | 119.8V | 0.04   | 0\Ar | 0%     |               |          |          |
|             |         | 01/05/2     | 016 23:17:08  | 59 9Hz           | 120.6V      | 121.0V    |           | 59 9Hz  | 119.8V | 0.04   | OVA( | 0%     |               |          |          |
|             |         | 01/05/2     | 016 23:07:08  | 59.9Hz           | 119.1V      | 121.4V    |           | 59.9Hz  | 119.8V | 0.0A   | 0VA/ | 0%     |               |          |          |
|             |         | 01/05/2     | 016 22:57:00  | 50 0Hz           | 120.6V      | 121.8V    |           | 60.0Hz  | 119.8V | 0.04   | 0\6( | 0%     |               |          |          |
|             |         | 01/05/2     | 016 22:01:00  | 59.9Hz           | 120.6V      | 121.0V    |           | 59 9Hz  | 119.8V | 0.04   | 0\6( | 0%     |               |          |          |
|             |         | 01/05/2     | 016 22:37:00  | 59 9Hz           | 121 OV      | 121.8V    |           | 59 9Hz  | 119.8V | 0.04   | 0167 | 0%     |               |          |          |
|             |         | 01/05/2     | 016 22:27:08  | 59 9Hz           | 120.6V      | 121.8V    |           | 59 9Hz  | 119.8V | 0.0A   | DIAC | 0%     |               |          |          |
|             |         | 01/05/2     | 016 22:27:08  | 59 9Hz           | 121 OV      | 121.8V    |           | 59 9Hz  | 119.8V | 0.04   | DVA( | 0%     |               |          |          |
|             |         | 01/05/2     | 016 22:07:00  | 50.0Hz           | 121.0V      | 121.0V    |           | 50.0Hz  | 119.8V | 0.04   | 0101 | 0%     |               |          |          |
|             |         | 01/05/2     | 016 21:57:08  | 50.0Hz           | 120.6V      | 121.0V    |           | 50.0Hz  | 119.8V | 0.04   | 0101 | 0.96   |               |          |          |
|             |         | 01/05/2     | 016 21:47:00  | 50.0Hz<br>50.0Hz | 120.00      | 121.91    |           | 59.9112 | 119.91 | 0.0A   | 0\6/ | 0%     |               |          |          |
|             |         | 01/05/2     | 016 21:37:00  | 50 0Hz           | 121 OV      | 122.00    |           | 50.0Hz  | 110 gV | 0.04   | 0147 | 0.96   |               |          |          |
|             |         | 01/05/2     | 016 21:27:09  | 50.0Hz           | 121.0V      | 122.5V    |           | 59.9112 | 119.8V | 0.0A   | 0\6/ | 0%     |               |          |          |
|             |         | 5170572     | 010 21.21.00  | 00.0112          | 1 4 1 . 4 1 | 122.01    |           | 00.0111 | 110.07 | 0.0/1  | 011  | 0.10   |               |          |          |

#### Configure

Go to **Monitor**  $\rightarrow$  **History**  $\rightarrow$  **Configure** to clear the data and event logs and also to assign the Save Data Interval.

| TRIPPIL   | ÎTE    | TLNET Supervisor                                               | 👚 Home 📒 Logout<br>System Time : Fri 01.08/2016 PM 01:57:10 |
|-----------|--------|----------------------------------------------------------------|-------------------------------------------------------------|
| Monitor   | Device | System                                                         |                                                             |
| Event Log | O      | Monitor » History » Configure                                  |                                                             |
| Data Log  | 0      | ▶ Data Log                                                     | ► Event Log                                                 |
| Configure | 0      | Clear Data Log<br>Save Data Interval: 10 		 minute(s)<br>Apply | Clear Event Log                                             |
|           |        | Copyright⊚ 20                                                  | 15 Tripp Lite, Inc. All Rights Reserved.                    |

- Clear Data Log: Empties the data log only.
- Clear Event Log: Empties the event log only.
- Save Data Interval: The time interval at which data is recorded.

#### 3.1.3 Environment

The Environment page is displayed only when a TLNETEM is use. TLNETCARD'S DIP switch 1 should be set to the ON position and DIP switch 2 should be set to the OFF position when using a TLNETEM. For more information about the TLNETEM, refer to its Owner's Manual

#### Information

Go to **Monitor**  $\rightarrow$  **Environment**  $\rightarrow$  **Information** to view the TLNET's readings and settings.

|               |         |                      |                 | 懀 Home             |                   |                |           |                       |            |
|---------------|---------|----------------------|-----------------|--------------------|-------------------|----------------|-----------|-----------------------|------------|
| TRIPPL        | ITE     | T                    | LNET S          | Supervisor         |                   |                |           |                       |            |
| POWER PROTECT |         |                      |                 |                    |                   |                | Sys       | tem Time : Fri 01/08/ | 2016 PM 01 |
| Monitor       | Device  | System               |                 |                    |                   |                |           |                       |            |
| Information   | History | Environment          | About           |                    |                   |                |           |                       |            |
| formation     | 0       | Monitor » Environmer | nt » Informatio | on                 |                   |                |           |                       |            |
| onfiguration  | 0       | ▶ Information        |                 |                    |                   |                |           |                       |            |
|               |         | Sensor In            | formation       | Input C            | ontacts           |                | Contact   | Setting               | 1          |
|               |         | Temperature:         | 24.0 °C         | Smoke(R1):         | Normal            | Sn             | noke(R1): | Normal Open           |            |
|               |         |                      | 75.2 °F         | Fire(R2):          | Normal            |                | Fire(R2): | Normal Open           |            |
|               |         | Humidity:            | 39 %            | Leak(R3):          | Normal            | )              | _eak(R3): | Normal Open           |            |
|               |         |                      |                 | Door(R4):          | Normal            | 1              | Door(R4): | Normal Open           |            |
|               |         |                      |                 |                    |                   |                |           |                       |            |
|               | - 1     |                      |                 |                    |                   |                |           |                       |            |
|               |         |                      |                 |                    |                   |                |           |                       |            |
|               |         |                      |                 | Copyright @ 2015 T | ripp Lite, Inc. A | II Rights Rese | erved.    |                       |            |

#### Configuration

Go to **Monitor**  $\rightarrow$  **Environment**  $\rightarrow$  **Configuration** to configure the TLNETEM's thresholds and other settings.

| WORICO        | Device  | System                                                   |        |                                |   |                                        |                   |
|---------------|---------|----------------------------------------------------------|--------|--------------------------------|---|----------------------------------------|-------------------|
| Information   | History | Environment About                                        |        |                                |   |                                        |                   |
| formation     | 0       | Monitor » Environment » Configu                          | ration |                                |   |                                        |                   |
| Configuration | 0       | Sensor Configuration                                     |        |                                |   |                                        |                   |
|               | _       | Sensor                                                   | 1      | Low Limit                      |   | High Lin                               | nit               |
|               |         | Temperature                                              |        | 60 °F                          |   | 105 °F 🔲 Sn                            | nart Shutdown     |
|               | - 1     | Humidity                                                 |        | 20 %                           |   | 80 % 🗖 Sm                              | nart Shutdown     |
|               |         |                                                          |        |                                |   |                                        |                   |
|               | - 1     | Input Contact Configure                                  | ation  |                                |   |                                        |                   |
|               |         | Input Contact Configur                                   | ation  | Title                          | 1 | Туре                                   | Smart<br>Shutdown |
|               |         | Input Contact Configur     Input     Contact 1           | ation  | Title<br>Smoke                 | I | Type                                   | Smart<br>Shutdown |
|               |         | Input Contact Configur Input Contact 1 Contact2          | ation  | Title<br>Smoke<br>Fire         | I | Type<br>Normal Open ╺<br>Normal Open ╺ | Smart<br>Shutdown |
|               |         | Input Contact Configur Input Contact 1 Contact2 Contact3 |        | Title<br>Smoke<br>Fire<br>Leak | I | Type<br>Normal Open ↓<br>Normal Open ↓ | Smart<br>Shutdown |

#### 3.1.4 About

#### Information

Go to **Monitor**  $\rightarrow$  **About**  $\rightarrow$  **Information** to view the TLNET Supervisor version and information about the OpenSSL toolkit and licenses.

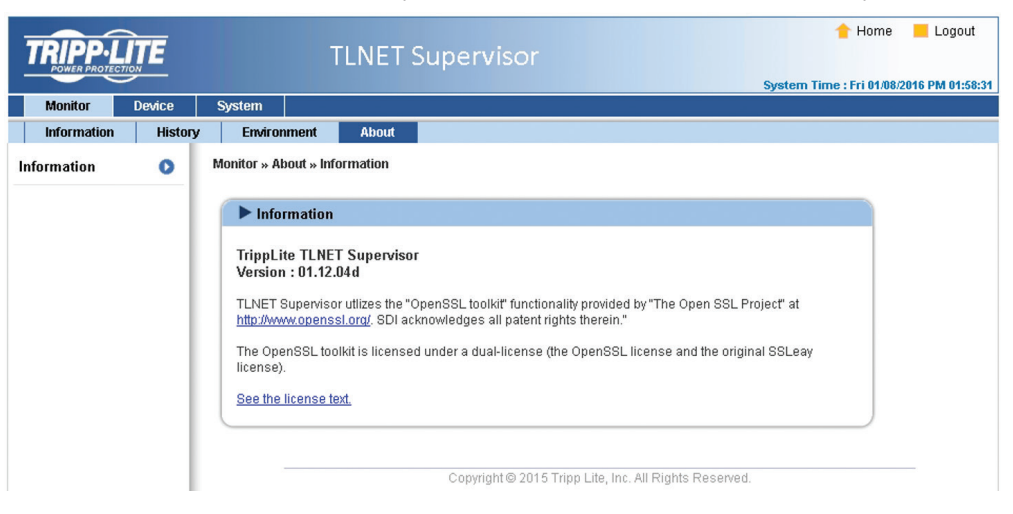

#### **3.2 Devices**

#### 3.2.1 Management

Because functions will vary by model, all UPS systems will not necessarily support all of the configurations or control items stated below.

#### Reaction

Go to **Device**  $\rightarrow$  **Management**  $\rightarrow$  **Reaction** to enable and adjust the parameters under which UPS Shutdown and Smart Shutdown are executed.

| Monitor I         | Device | System                                                                                                    |                                                                                                    |
|-------------------|--------|----------------------------------------------------------------------------------------------------|----------------------------------------------------------------------------------------------------|
| Reaction          | 0      | Device » Management » Reaction                                                                                                    |                                                                                                    |
| Configure         | 0      | Reaction                                                                                                    |                                                                                                    |
| Control           | 0      | Event                                                                                                    | UPS Shutdown Delay<br>(in seconds)                                                                                                    |
| Weekly Schedule   | 0      | 1 Power Failure                                                                                                    |                                                                                                    |
| Specific Schedule | 0      | 2 Battery Low                                                                                                    | 0                                                                                                    |
| Event Level       | 0      | 3 Overload                                                                                                    | 0                                                                                                    |
|                   | _      | Sma                                                                                                    | art Shutdown                                                                                                    |
|                   |        | Estimated OS Shutdown Delay 300<br>UPS Shutdown Delay 60<br>Perform Smart Shutdown in Schedule<br>To start Smart Shutdown manually, please visit the<br>Control page. | Description:<br>Smart Shuddown performs a safe shutdown of all connected<br>computers, with one click.<br>Enter the estimated time required to shutdown the OS of the<br>computer which have the shutdown software installed and are<br>connected to this card.<br>Enter the time the card will wait before sending the shutdown<br>command to the UPS, after the OS Shutdown Delay time has<br>elapsed.<br>Submit |

#### • UPS Shutdown Delay

Select the checkbox for each event that is to be a trigger for UPS Shutdown. Enter the time period the system will wait after the trigger event occurs before shutting down the UPS.

#### Smart Shutdown

Smart Shutdown performs a safe shutdown of all connected computers and then the UPS, with one click. Enter the estimated time required to shutdown the OS of the computers which have the shutdown software installed and are connected to the TLNETCARD.

Enter the time period the TLNETCARD will wait before sending the shutdown command to the UPS, after the OS Shutdown Delay time has elapsed.

Select the Perform Smart Shutdown in Schedule checkbox in order to execute a Smart Shutdown when "Shutdown" is selected as the action in either of the Schedules.

#### Configure

Go to **Device** → **Management** → **Configure** to configure the UPS. The configuration values are saved in the UPS or in the TLNETCARD.

**Note:** For each of the following items, the Submit button must pressed for the modified settings to take effect.

|                   | ŢE     |                                             | TLNET Super                                                             | visor                       | 숨 Home                  | Logout           |
|-------------------|--------|---------------------------------------------|-------------------------------------------------------------------------|-----------------------------|-------------------------|------------------|
| Monitor           | Device | System                                      |                                                                         |                             | System Time : Tue 12/22 | 2015 AM 10:27:19 |
| Management        | Device | Jotom                                       |                                                                         |                             |                         |                  |
| Reaction          | 0      | Device » Ma                                 | nagement » Configure                                                    |                             |                         |                  |
| Configure         | 0      |                                             | <b>6</b>                                                                |                             |                         |                  |
| Control           | 0      | Select U                                    | IPS Configuration:                                                      |                             |                         |                  |
| Weekly Schedule   | 0      | Auto-Re<br>UPS Bu                           | estart A                                                                | Auto Restart                |                         |                  |
| Specific Schedule | 0      | Transfe<br>Low Bat                          | r Voltage<br>ttery Alarm                                                | Boot Delay After Power Rest | ore: V Enable           |                  |
| Event Level       | 0      | Battery F<br>Econom<br>Output \<br>Output F | Replacement Date<br>ny Mode<br>Voltage Selection<br>Frequency Selection | Submit                      |                         |                  |

#### • Auto Restart

Enables or disables auto restart after power has been restored.

#### UPS Buzzer

Enables or disables the UPS buzzer.

#### • Voltage Sensitivity

This feature is not yet supported.

#### • Transfer Voltage

Sets the desired levels for Low and High Transfer voltage.

#### Low Battery Alarm

When selected, this option will trigger a low battery alarm if the reported battery level falls below the one assigned in the provided text field.

#### • Battery Replacement Date

Dates can be entered as a record for battery maintenance purposes. Selecting the checkbox will enable pop-up notifications to appear at a frequency set in the text box.

#### • Bypass Transfer Frequency

After you set a tolerance of bypass transfer frequency and confirm your setup, the TLNETCARD will send the command to the UPS. If the UPS transfers to bypass mode and the bypass frequency is out of the tolerance, output will be turned off and critical loads will be protected.

#### Periodic Auto Test

Enables the UPS to automatically perform a battery test at a period determined by the pulldown menu selection.

#### • Economy Mode

Enables greater electrical efficiency by suspending double conversion when the power quality is determined to be satisfactory.

#### Outlet Shed / Ramp

**Ramp** allows controllable loads to be turned on in a prescribed order when a specified trigger event takes place. For instance, when the UPS returns from an on battery event (i.e. trigger = no longer on battery).

**Shed** allows controllable loads to be turned off in a prescribed order when a specified trigger event takes place. For instance, when the UPS goes to battery (i.e. trigger = on battery).

#### Control

Go to **Device**  $\rightarrow$  **Management**  $\rightarrow$  **Control** to configure relevant control commands.

Note: For each of the following items, the Submit button must pressed for the specified control to be executed.

| TRIPP-L           | ÎTE    | TLN                                    | ET Supervisc |                                     | 숨 Home            | Logout           |
|-------------------|--------|----------------------------------------|--------------|-------------------------------------|-------------------|------------------|
| Monitor           | Device | System                                 |              | System                              | Time : Tue 12/22/ | 2015 AM 11:06:44 |
| Management        |        |                                        |              |                                     |                   |                  |
| Reaction          | 0      | Device » Management » Con              | trol         |                                     |                   |                  |
| Configure         | 0      |                                        |              |                                     |                   |                  |
| Control           | 0      | Select UPS Control:                    |              |                                     |                   |                  |
| Weekly Schedule   | 0      | Battery Test<br>Shutdown & Restart UPS | S Only       | Battery Test                        |                   |                  |
| Specific Schedule | 0      | Outlet Control<br>Outlet Shed/Ramp     |              | Battery lest lype: 10-Second lest 👻 |                   |                  |
| Event Level       | 0      | Power Failure/Restore Si               | imulation    |                                     |                   |                  |
|                   |        |                                        | ~            |                                     |                   |                  |

#### • Battery Test

This control executes a 10-second battery test.

• Shutdown & Restart UPS Only

Upon pressing Submit, the UPS will shut down and/or restart per the parameters specified in this section.

• Outlet Control

Press the **Execute** button to control the corresponding outlet bank (on or off).

• Power Failure/Restore Simulation

Click the **Power Failure Test** or **Power Restore Test** button to simulate a power failure or power restore event. This function verifies functionality of the connected software. The simulation will not influence UPS operations; the UPS remains in its existing UPS mode and will not transfer to battery.

#### **Weekly Schedule**

Go to **Device**  $\rightarrow$  **Management**  $\rightarrow$  **Weekly Schedule** to arrange a weekly schedule for the UPS. Select the day(s) and time for a specified action (No Action, Shutdown, Restart, 10-Second Test) to take place.

| TOIDDII           | _          |            |                     |          |       |     |     |     |     |      | 懀 Home               |   |
|-------------------|------------|------------|---------------------|----------|-------|-----|-----|-----|-----|------|----------------------|---|
| POWER PROTECTION  | <u>] E</u> |            | TLNET               | Supe     | rvisc |     |     |     |     |      |                      |   |
| Monitor           | Device     | System     |                     |          |       |     |     |     |     | Syst | em Time : Tue 12/22/ | 0 |
| Management        |            |            |                     |          |       |     |     |     |     |      |                      |   |
| Reaction          | 0          | Device » N | lanagement » Weekly | Schedule |       |     |     |     |     |      |                      |   |
| Configure         | 0          |            |                     |          |       |     |     |     |     |      |                      |   |
|                   |            | ► We       | ekly Schedule       |          |       |     |     |     |     |      |                      |   |
| Control           | 0          | 1          | Action              | SUN      | MON   | TUE | WED | THR | FRI | SAT  | Time(hh:mm)<br>24-hr |   |
| Weekly Schedule   | 0          | 1          | 10-Second Test 👻    |          |       |     |     |     |     |      | 13:11                |   |
| Specific Schedule | 0          | 2          | No Action 👻         |          |       |     |     |     |     |      | 00:00                |   |
| Event Level       | 0          | 3          | No Action 👻         |          |       |     |     |     |     |      | 00:00                |   |
|                   |            | 4          | No Action 👻         |          |       |     |     |     |     |      | 00:00                |   |
|                   |            | 5          | No Action 👻         |          |       |     |     |     |     |      | 00:00                |   |
|                   |            | 6          | No Action 👻         |          |       |     |     |     |     |      | 00:00                |   |
|                   |            |            |                     |          |       | Sub | mit |     |     |      |                      |   |
|                   |            |            |                     |          |       |     |     |     |     |      |                      |   |

#### **Specific Schedule**

Go to **Device**  $\rightarrow$  **Management**  $\rightarrow$  **Specific Schedule** to arrange a specific schedule for the UPS. Select the calendar day(s) and time for a specified action (No Action, Shutdown, Restart, 10-Second Test) to take place.

| TDIDD.I I         | TE         |               |                            | muiner               | 숨 Home                  | Logout            |
|-------------------|------------|---------------|----------------------------|----------------------|-------------------------|-------------------|
| POWER PROTECTIO   |            |               | TLINET Supe                |                      | System Time : Tue 12/22 | /2015 AM 11:31:46 |
| Monitor           | Device     | System        |                            |                      |                         |                   |
| Management        |            |               |                            |                      |                         |                   |
| Reaction          | 0          | Device » Mana | gement » Specific Schedule |                      |                         |                   |
| Configure         | 0          |               |                            |                      |                         |                   |
| Control           | 0          | Specifi       | ic Schedule                |                      |                         |                   |
|                   | ~          |               | Date(MM/DD/YYYY)           | 1ime(nn:mm)<br>24-hr | Action                  |                   |
| Weekly Schedule   | 0          | 1             | 01/01/2000                 | 00:00                | Stop Action 👻           |                   |
| Specific Schedule | e <b>O</b> | 2             | 01/01/2000                 | 00:00                | Stop Action 👻           |                   |
| Event Level       | 0          | 3             | 01/01/2000                 | 00:00                | Stop Action 👻           |                   |
|                   |            | 4             | 01/01/2000                 | 00:00                | Stop Action 👻           |                   |
|                   |            | 5             | 01/01/2000                 | 00:00                | Stop Action 🗸           |                   |
|                   |            | 6             | 01/01/2000                 | 00:00                | Stop Action 👻           |                   |
|                   |            | 7             | 01/01/2000                 | 00:00                | Stop Action 👻           |                   |
|                   |            | 8             | 01/01/2000                 | 00:00                | Stop Action 👻           |                   |
|                   |            | 9             | 01/01/2000                 | 00:00                | Stop Action 👻           |                   |
|                   |            | 10            | 01/01/2000                 | 00:00                | Stop Action 👻           |                   |
|                   |            |               |                            | Submit               |                         |                   |

#### **Event Level**

Go to **Device**  $\rightarrow$  **Management**  $\rightarrow$  **Event Level** to assign severity levels for each event.

|                   |        |                                                                                                    | 合 Home                                                                                                    | Logout         |
|-------------------|--------|----------------------------------------------------------------------------------------------------|----------------------------------------------------------------------------------------------------|----------------|
| TRIPP·L           | ITE    | TLNET Supervisor                                                                                                    |                                                                                                    |                |
| POWER PROTECT     |        |                                                                                                    | System Time : Fri 01/08/20                                                                                              | 16 PM 01:59:54 |
| Monitor           | Device | System                                                                                                    |                                                                                                    |                |
| Management        |        |                                                                                                    |                                                                                                    |                |
| Reaction          | 0      | Device » Management » Event Level                                                                                                    |                                                                                                    |                |
| Configure         | 0      | Altered                                                                                                    |                                                                                                    |                |
| Control           | 0      | Event Level Event UPS temperature out of range                                                                                                    |                                                                                                    |                |
| Weekly Schedule   | 0      | Level: Alarm 👻 Update                                                                                                    |                                                                                                    |                |
| Specific Schedule | 0      |                                                                                                    |                                                                                                    |                |
| Event Level       | 0      | Even Description                                                                                                    | level                                                                                                    |                |
|                   |        | OF's temperature back to normal     OF's temperature back to normal     Power failure     Power restored     Output abnormal     Recover from output abnormal     Recover from overload     Bypass abnormal     Turm UPS output off     Turm UPS output off     UPS shutdown     Recover from UPS shutdown     Charger abnormal | Alarm<br>Alarm<br>Warning<br>Alarm<br>Alarm<br>Alarm<br>Alarm<br>Alarm<br>Alarm<br>Alarm<br>Warning<br>Warning<br>Alarm |                |

### 3.3 System

The System pages are accessible only to users with Administrator privileges.

#### 3.3.1 Administration

#### **User Manager**

The TLNETCARD supports RADIUS. Check the **Use RADIUS** box, enter the required Server, Secret and Port (default: 1812) information, then click **Submit**. The three user levels can be defined. If RADIUS is disabled, the Account Name, Password and Login Limitation can be managed via Local Authentication.

|                    | ŢE      |            | TLN                | JET :  | Supervisor                      |                                                                                                    |                             |                  | 懀 Home                        | Log       |
|--------------------|---------|------------|--------------------|--------|---------------------------------|----------------------------------------------------------------------------------------------------|-----------------------------|------------------|-------------------------------|-----------|
| Monitor            | Jouring | Sustam     |                    |        |                                 |                                                                                                    |                             |                  | System Time : Tue 12/22/      | 2015 AM 1 |
| Administration     | Not     | ification  |                    |        |                                 |                                                                                                    |                             |                  |                               |           |
| liser Manager      |         | System » A | dministration »    | User M | anager                          |                                                                                                    |                             |                  |                               |           |
| Joer munuger       |         |            |                    |        |                                 |                                                                                                    |                             |                  |                               |           |
| CP/IP              | 0       | ► Use      | r Manager          |        |                                 |                                                                                                    |                             |                  |                               |           |
| Veb                | 0       | _          |                    |        |                                 |                                                                                                    |                             |                  |                               |           |
| Console            | 0       | Use        | RADIUS<br>Server   |        |                                 | Secre                                                                                                    | t                           |                  | Port                          | -         |
| TP                 | 0       | -          | (51 chars n        | nax.)  |                                 | 32 chars r                                                                                                    | nax.)                       |                  | 1812                          |           |
| ïme Server         |         |            |                    |        |                                 |                                                                                                    |                             |                  | 1012                          | _         |
|                    |         |            | Administra         | tor    | RFC                             | 2865 Serv                                                                                                    | ice Type:                   |                  | Read Only Upor                | _         |
| /slog              | 0       |            | Automisure         | 1101   | : 4                             | Jevice Mai                                                                                                    | layei                       | :<br>III to atau | Read Only User                |           |
| atch Configuration | 0       | E Logi     | n User<br>ad Llear |        | Eramed I                        | ileor                                                                                                    |                             | Erame            | dlleer                        |           |
|                    |         | Call       | hack Login         |        | Callback                        | Login                                                                                                    |                             | Callba           | ck Login                      |           |
| pgrade             | 0       | Callt      | back Framed        |        | Callback                        | Framed                                                                                                    |                             | Callba           | ck Framed                     |           |
|                    | _       | Outb       | ound               |        | Outboun                         | d                                                                                                    |                             | Outbo            | und                           |           |
|                    |         | 🗸 Adm      | inistrative        |        | C Administ                      | trative                                                                                                    |                             | Admin            | istrative                     |           |
|                    |         | NAS        | Prompt             |        | NAS Pro                         | mpt                                                                                                    |                             | NAS P            | rompt                         |           |
|                    |         | Auth       | enticate Only      |        | C Authentio                     | cate Only                                                                                                    |                             | Auther           | ticate Only                   |           |
|                    |         | Callt      | back NAS Prom      | pt     | Callback                        | NAS Prom                                                                                                    | pt                          | Callba           | ck NAS Prompt                 |           |
|                    |         | Call       | Check              |        | Call Che                        | ck                                                                                                    |                             | Call C           | heck                          |           |
|                    | - 1     | Callt      | back Administra    | tive   | Callback                        | Administra                                                                                                    | ative                       | Callba           | ck Administrative             |           |
|                    | - 1     |            |                    |        | Loca                            | al Auther                                                                                                    | tication                    |                  |                               |           |
|                    | - 1     |            | Privilege          |        | Account Name<br>(16 chars max.) |                                                                                                    | Password<br>(16 chars max.) | 1                | Login Limitation              |           |
|                    | - 1     | Ad         | Iministrator       | admir  | 1                               |                                                                                                    | •••                         | 0                | Only in This LAN              | _         |
|                    | - 1     |            |                    | -      | -                               |                                                                                                    |                             | ۲                | Allow Any                     |           |
|                    |         |            |                    |        |                                 | [action of the second second s | 1.1.1.1                     | 0                | Only in This LAN              |           |
|                    | - 1     | Dev        | rice Manager       | device | e                               |                                                                                                    | •••                         | ۲                | Allow Any                     |           |
|                    |         | Rea        | ad Only User       | user   |                                 | •••••                                                                                                    | •••                         | 0                | Only in This LAN<br>Allow Any |           |
|                    | - 1     |            |                    |        |                                 | Submi                                                                                                    | t                           |                  |                               |           |

#### TCP/IP

| Monitor             | Device | System            |                           |                                                                                   |   |
|---------------------|--------|-------------------|---------------------------|-----------------------------------------------------------------------------------|---|
| Administration      | No     | tification        |                           |                                                                                   |   |
| lser Manager        | 0      | System » Administ | ration » TCP/IP           |                                                                                   |   |
| CP/IP               | 0      | ► TCP/IP          |                           | ► System                                                                          |   |
| Web                 | 0      | TC                | P/IP Settings for IPv4    | System                                                                            | 1 |
| Concolo             | 0      | DHCP CI           | ient 🔘 Enable 🖲 Disable   | Host Name: TLNET                                                                  |   |
| Console             |        | IP Addr           | ess: 172.18.48.144        | System Contact:                                                                   |   |
| FTP                 | 0      | Subnet M          | ask: 255.255.255.0        | System Location:                                                                  |   |
| Time Server         | 0      | Gatewa            | y IP: 172.18.48.1         |                                                                                   |   |
|                     | ~      | DN                | 5 IP: 172.18.0.18         | Link                                                                              |   |
| Syslog              | 0      | Search Dorr       | nain: tripplite.com       | Auto-Negotiation: 📝 Enable                                                        |   |
| Batch Configuration | 0      |                   |                           | Speed: 🖲 100M 🔘 10M                                                               |   |
|                     |        | TC                | P/IP Settings for IPv6    | Duplex:   Full  Half                                                              |   |
| Upgrade             | 0      | DHCP CI           | ient 💿 Enable 🔘 Disable   | Changing the parameters in the Link group will cause the<br>SNMP card to restart. |   |
|                     |        | IP Addr           | ess: fe80::230:abff:fe28: |                                                                                   | ) |
|                     |        | Prefix Ler        | ngth: 64                  |                                                                                   |   |
|                     |        | Gateway V         | /6IP: ::                  | Submit                                                                            |   |
|                     |        | DNSV              | /6IP:                     |                                                                                   |   |

#### • TCP/ IP Settings for IPv4

- 1) DHCP Client: Enable/Disable DHCP. If enabled, the DHCP server automatically assigns an IP address to the TLNETCARD.
- 2) IP Address: The IP address in dotted format.
- 3) Subnet Mask: The Subnet Mask for the network.
- 4) Gateway IP: The IP address for the network gateway in dotted format.
- 5) DNS IP: The IP address Domain Name Server in dotted format.
- 6) Search Domain: If the domain entered cannot be found, the system defaults to the Host Name.

#### TCP/ IP Settings for IPv6

1) DHCP Client: Enable/Disable DHCP. If enabled, the DHCP server automatically assigns an IP address to the TLNETCARD.

- 2) **IP Address:** The IPv6 address.
- 3) Prefix Length: The prefix length for the IPv6 address.
- 4) Gateway V6IP: The IP address for the IPv6 network gateway.
- 5) DNS V6IP: The IP address for the IPv6 domain name server.
- System
  - 1) Host Name: The SNMP IPv6 Host Name on the network.
  - 2) System Contact: System contact information.
  - 3) System Location: System location information.
- Link
  - 1) Auto-Negotiation: Enable/Disable automatic transfer rate (10/100Mbps) negotiation.
  - 2) Speed: If the Auto-Negotiation is disabled, the transfer rate can be specified.
  - 3) **Duplex:** If the Auto-Negotiation is disabled, the duplex mode can be specified.

#### Web

|                     | ŢE     | TLNET Supervisor                               | 🔶 Home 📃 Logout<br>System Time : Tue 12/22/2015 AM 11:20:4 |
|---------------------|--------|------------------------------------------------|------------------------------------------------------------|
| Monitor             | Device | System                                         |                                                            |
| Administration      | n Not  | lification                                     |                                                            |
| User Manager        | 0      | System » Administration » Web                  |                                                            |
| TCP/IP              | 0      | ► Web                                          | SSL Certificate                                            |
| Web                 | 0      | HTTP:      Enable      Disable                 | Certificate File (PEM format):                             |
| Console             | 0      | HTTPS:      Enable      Disable     HTTP Port: | Browse No file selected.                                   |
| FTP                 | 0      | HTTPS Port: 443                                |                                                            |
| Time Server         | 0      | Web Refresh Period: 10 Seconds                 | Submit                                                     |
| Syslog              | 0      |                                                |                                                            |
| Batch Configuration | 0      | Convright @ 2015                               | Trinn Life Inc All Rights Reserved                         |
| Upgrade             | 0      | Copylight of Loto                              |                                                            |

#### • Web

- 1) HTTP: Enable/ disable HTTP connection.
- 2) HTTPS: Enable/ disable HTTPS connection.
- 3) HTTP Port: Assign an HTTP port number (default: 80).
- 4) HTTPS Port: Assign an HTTPS port number (default: 443).
- 5) Web Refresh Period: Enter a time period (in seconds).

#### SSL Certificate

1) To ensure connection security between the TLNETCARD and the connecting workstation, an SSL certificate can be used to encrypt and secure the integrity of transmitted data.

2) Certificate File: The TLNETCARD supports PEM format which is generated by OpenSSL. Click **Choose File** to upload a certificate file. **Note:** For more information about generating a private SSL certificate file, visit http://www.openssl.org/.

#### Console

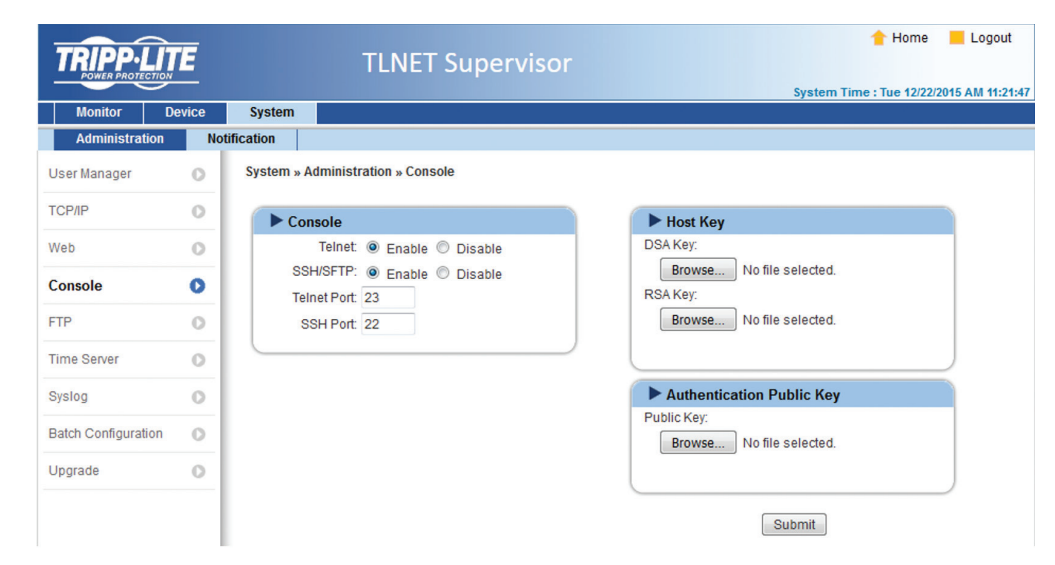

- Telnet: Enable/ disable Telnet connection.
- **SSH/ SFTP:** Enable/ disable SSH/ SFTP connection.
- **Telnet Port:** Assign a Telnet port number (default: 23).
- SSH Port: Assign an SSH protocol port number (default: 22).
- Host Key/ Authentication Public Key: The TLNETCARD supports files generated by OpenSSH, including DSA, RSA, and Authentication Public Keys.

#### FTP

|                | ŢE     |             | TLNET Supervisor        | 👚 Home 📃 Logout<br>System Time : Tue 12/22/2015 AM 11:24:0 |
|----------------|--------|-------------|-------------------------|------------------------------------------------------------|
| Monitor E      | Device | System      |                         |                                                            |
| Administration | Not    | tification  |                         |                                                            |
| User Manager   | 0      | System » Ad | ministration » FTP      |                                                            |
| TCP/IP         | 0      | ► FTP       |                         |                                                            |
| Web            | 0      | 1           | FTP: O Enable O Disable |                                                            |
| Console        | 0      | FTP         | Port: 21                |                                                            |
| FTP            | 0      |             | Submit                  |                                                            |
| Time Server    | 0      |             |                         |                                                            |
| Syslog         | 0      |             | Copyright © 2015        | Tripp Lite, Inc. All Rights Reserved.                      |

- FTP: Enable/ disable FTP connection.
- **FTP Port:** Assign an FTP port number (default: 21).

#### **Time Server**

The time and date can be automatically synchronized with SNTP servers or manually entered; select the desired option. If the SNTP server is not responsive, the event and data log will not register even when SNTP is enabled.

| Monitor D           | evice | System                                |                              |
|---------------------|-------|---------------------------------------|------------------------------|
| Administration      | Not   | ification                             |                              |
| ser Manager         | 0     | System » Administration » Time Server |                              |
| CP/IP               | 0     | System Time: 🔍 SNTP 🔘 Ma              | nual                         |
| Neb                 | 0     | Simple Network Time Server            | ► Manual                     |
| Concola             |       | Time Zone:                            | Set Current Time:            |
| 10113016            |       | GMT-06 Central Time                   | Refer to Local PC Time       |
| TP                  | 0     | Primary Time Server:                  | Date 01/01/2000 (MM/DD/YYYY) |
|                     | -     | POOL.NTP.ORG                          | Time 00:00:00 (hh:mm:ss)     |
| ime Server          | 0     | Secondary Time Server:                |                              |
| Syslog              | 0     |                                       |                              |
| Batch Configuration | 0     | Enable Davlight Saving (MM/DD):       | Submit                       |
|                     |       | From 04/01 to 11/01                   |                              |
| Upgrade             | 0     | The second second                     |                              |

#### • Simple Network Time Server

1) **Time Zone:** From the dropdown menu, select the time zone for the location where the TLNETCARD is located.

- 2) **Primary/ Secondary Time Server:** Two time servers can be added. Every 60 minutes, the TLNETCARD synchronizes with the first responding server.
- 3) Enable Daylight Saving: Check to enable daylight saving time.

#### • Manual

If a time server is not accessible, the time and date can be linked to the local PC or set manually. Note that in the event of a power loss, the time and date may need to be re-entered once power is restored.

#### Syslog

Syslog is used to store the event log on remote Syslog servers. This will not affect the local event log. Upon selecting the Enable option, enter the IP Addresses of up to four (max) Syslog servers.

|                          | ITE    |          | TLNET Superviso            | )    |
|--------------------------|--------|----------|----------------------------|------|
|                          |        |          |                            |      |
| Monitor<br>Administratio | Device | System   |                            |      |
| User Manager             | 0      | System > | Administration » Syslog    |      |
| TCP/IP                   | 0      | ► s      | yslog                      |      |
| Web                      | 0      |          | Syslog: 🔘 Enable 🖲 Disable |      |
| Console                  | 0      | S        | /slog Server 1:            |      |
| FTP                      | 0      | S        | /slog Server 3:            |      |
| Time Server              | 0      | S        | /slog Server 4:            |      |
| Syslog                   | 0      |          | Submit                     |      |
| Batch Configuratio       | on O   |          |                            |      |
| Upgrade                  | 0      |          | Copyright © 20             | 2016 |

#### **Batch Configuration**

The TLNETCARD supports batch configuration for quick and effortless setup of multiple SNMP devices. Configuration information uploaded from a source device can be downloaded onto individual target devices using the TLNET Supervisor, or onto multiple target devices using the TLNET Configurator (see **Section 4.1**).

| TRIPP-         |          | TLNET Supervisor                                                                                                    | .ogout |
|----------------|----------|----------------------------------------------------------------------------------------------------|--------|
| Monitor        | Device   | System                                                                                                    |        |
| Administrat    | ion Not  | fication                                                                                                    |        |
| User Manager   | 0        | System » Administration » Batch Configuration                                                                                                    |        |
| TCP/IP         | 0        | System Configuration                                                                                                    |        |
| Web            | 0        | System Configuration: Download SNMP Configuration: Download                                                                                                    |        |
| Console        | 0        | Browse No file selected. Upload Browse No file selected. Upload                                                                                                    |        |
| FTP            | 0        |                                                                                                    |        |
| Time Server    | 0        | DescriptionThis function configures all of the system parameters<br>at one time. Follow these steps to complete the<br>process:<br>DescriptionThis function configures all of the SNMP parameters<br>at one time. Follow these steps to complete the<br>process: |        |
| Syslog         | 0        | Step 1 Press Download to view the configure.ini file which Step 1 Press Download to view the configure.ini file which                                                                                                    |        |
| Batch Configur | ration D | contents to a new file opened in text editor software.                                                                                                    |        |
| Upgrade        | 0        | Step 2 Edit the line items, as required. Save the file after all<br>changes have been made. Step 2 Edit the line items, as required. Save the file after all<br>changes have been made.                                                                          |        |

#### Upgrade

The Upgrade page shows the TLNETCARD's current firmware version. Instructions for performing a firmware update are provided on-screen. The upgrade process, including a card reboot, should take about one minute.

|                     |         |            |                                                                                               | 🔶 Home                          |
|---------------------|---------|------------|-----------------------------------------------------------------------------------------------|---------------------------------|
| POWER PROTECTIO     |         |            | TLNET Supervisor                                                                              |                                 |
| Monitor             | Doution | Ductom     |                                                                                               | System Time : Fri 01/08         |
| Administration      | Not     | ification  |                                                                                               |                                 |
| Jser Manager        | 0       | System » / | Administration » Upgrade                                                                      |                                 |
| ТСРЛР               | 0       | ► SN       | MP Device Firmware                                                                            |                                 |
| Web                 | 0       | Curr       | ent Ver.: 01.12.04d                                                                           | ]                               |
| Console             | 0       | Firmwa     | are File: Browse No file selected.                                                            |                                 |
| FTP                 | 0       |            | Upload                                                                                        |                                 |
| Time Server         | 0       | Descripti  | on This feature updates the SNMP device firmware. Follow these steps to complete the process: |                                 |
| Syslog              | 0       | Step 1     | Using Browse, select the source firmware file then press<br>Upload to initiate the process.   |                                 |
| Batch Configuration | 0       | Step 2     | Wait about 1 minute for the process to complete and for                                       |                                 |
| Upgrade             | 0       |            | the SNMP device to reboot.                                                                    | ]                               |
|                     |         |            |                                                                                               |                                 |
|                     |         |            | Copyright © 2015 Tripp                                                                        | Lite, Inc. All Rights Reserved. |
|                     |         |            |                                                                                               |                                 |

#### **3.3.2 Notification**

SNMP Access

| Monitor        | a ioo       | Cuntom           |                                                      |                                  |           |                  | System Time : Fri 01/08/                                                       |
|----------------|-------------|------------------|------------------------------------------------------|----------------------------------|-----------|------------------|--------------------------------------------------------------------------------|
| Administration | evice<br>No | tification       |                                                      |                                  |           |                  |                                                                                |
| SNMP Access    | 0           | System » Notific | ation » SNMP A                                       | ccess                            |           |                  |                                                                                |
| SNMPv3 USM     | 0           | SNMP A           | ccess                                                |                                  |           |                  |                                                                                |
| SNMP Trap      | 0           | 1                | Port                                                 | Configuration                    | 1         |                  | MIB                                                                            |
| Mail Server    | 0           | SNMP             | Server Port: 16                                      | 1 Subm                           | it        | Download MIB:    | TrippLite MIB RFC1628                                                          |
| Mail Gelver    | · ·         |                  |                                                      |                                  | NMS List  |                  |                                                                                |
| Wake On LAN    | 0           | C                | Allowed NMS IP:<br>ommunity String:<br>Access Level: | 0.0.0.0<br>public<br>Read Only 👻 | Add Updat | NM<br>SNI<br>hos | S IP address 0.0.0.0 will allow the<br>dP packets to be received from an<br>t. |
|                |             | 1                | NMS IP                                               |                                  | Community |                  | Access Level                                                                   |
|                |             | 1                | 0.0.0.0                                              |                                  | public    |                  | Read Only                                                                      |
|                |             | 2                | 0.0.0.0                                              |                                  | tripplite |                  | Read/Write                                                                     |

The TLNETCARD supports SNMP protocol and SNMP NMS (Network Management System), which are commonly used to monitor network devices. To prevent unauthorized access, the NMS IP addresses community strings and access levels for authorized users can be specified. The maximum number of IP entries is 256.

**Note:** If IP address **0.0.0.0** is entered, the NMS IP access restriction is ignored. The TLNETCARD checks the community string to identify the configured access level and permission.

#### SNMPv3 USM

SNMPv3 offers features such as packet encryption and authentication to improve security. The SNMPv3 USM (User Session Management) allows assignment of eight User Names whose access is granted via SNMPv3 protocol. Their respective Security Levels, Auth Passwords, Priv Passwords and Access Levels can also be defined.

| TOIDOIL         |        |            |                              |                  |                               |                               | 숨 Home 📒 L                 |
|-----------------|--------|------------|------------------------------|------------------|-------------------------------|-------------------------------|----------------------------|
| POWER PROTECTIC |        |            | TLN                          | ET Supervis      | or                            |                               |                            |
| Monitor         | Device | System     |                              |                  |                               | Syste                         | m Time : Fri 01/08/2016 PN |
| Administration  | No     | tification |                              |                  |                               |                               |                            |
| NMP Access      | 0      | System     | » Notification » SNN         | IPv3 USM         |                               |                               |                            |
| SNMPv3 USM      | 0      | ► s        | SNMPv3 USM                   |                  |                               |                               |                            |
| SNMP Trap       | 0      | A          | uth Protocol: MD5            |                  | Context Name: cn10            | 27                            |                            |
| Mail Server     | 0      | P          | riv Protocol: CBC-D          | S                |                               |                               |                            |
| Wake On LAN     | 0      | 1          | User Name<br>(16 bytes max.) | Security Level   | Auth Password<br>(>= 8 bytes) | Priv Password<br>(>= 8 bytes) | Access Level               |
|                 |        | 1          |                              | noAuth, noPriv 👻 |                               |                               | Read Only 👻                |
|                 |        | 2          |                              | noAuth, noPriv 👻 |                               |                               | Read Only 👻                |
|                 |        | 3          |                              | noAuth, noPriv 👻 |                               |                               | Read Only 👻                |
|                 |        | 4          |                              | noAuth, noPriv 👻 |                               |                               | Read Only 👻                |
|                 |        | 5          |                              | noAuth, noPriv 👻 |                               |                               | Read Only 👻                |
|                 |        | 6          |                              | noAuth, noPriv 👻 |                               |                               | Read Only 👻                |
|                 |        | 7          |                              | noAuth, noPriv 👻 |                               |                               | Read Only 👻                |
|                 |        | 8          |                              | noAuth, noPriv 👻 |                               |                               | Read Only 👻                |
|                 |        |            |                              |                  | Submit                        |                               |                            |
|                 |        |            |                              |                  |                               |                               | j.                         |

#### **SNMP** Trap

SNMP Traps alert users to specific events that occur in the monitored environment. SNMP Trap recipients must be added to the Target IP list by entering in their IP Addresses and related parameters, then clicking **Add**. Click the **Update** button to modify entries in the list. Items can be removed by clicking the **Delete** button.

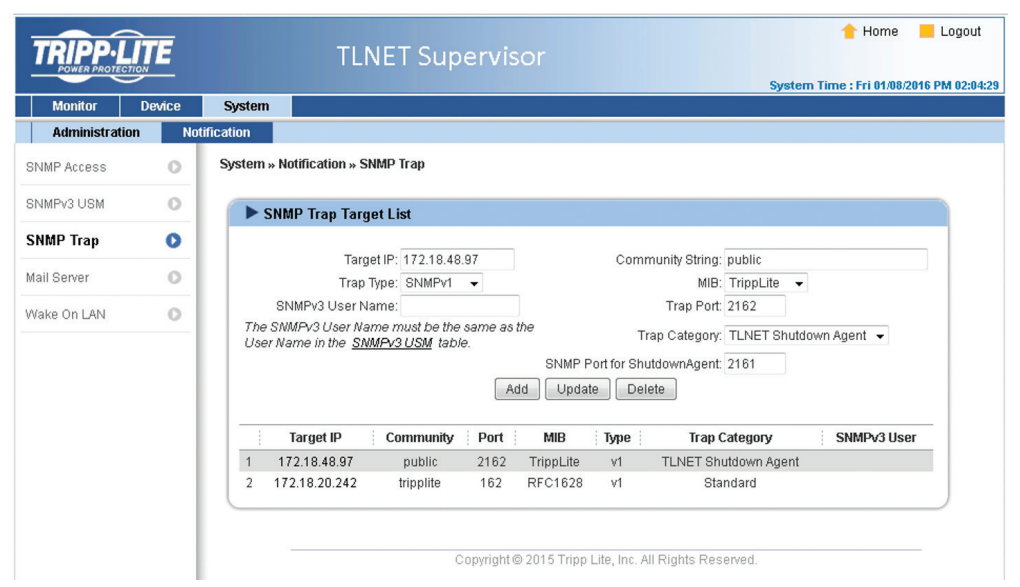

#### Notes:

The TLNETCARD supports SNMPv1, SNMPv2c and SNMPv3 traps. For SNMPv3 traps, specify an SNMPv3 USM User Name. Use Trap Category to determine which event notifications are to be sent to the Target IP Address. The three categories are:

- None: No event notifications are sent to the target address.
- Standard: standard event notifications are sent to the target address
- Shutdown Agent: Shutdown Agent event notifications are sent to the target address. Go to Monitor → Information → Shutdown Agent to view the shutdown information of the designated PC.

#### **Mail Server**

| Monitor        | Device | System       |                       |                 |                |                     |                                      |
|----------------|--------|--------------|-----------------------|-----------------|----------------|---------------------|--------------------------------------|
| Administration | No     | tification   |                       |                 |                |                     |                                      |
| 3NMP Access    | 0      | System » Not | ification » Mail Serv | er              |                |                     |                                      |
| SNMPv3 USM     | 0      | ► Mail       | Server Configurat     | ion             |                |                     |                                      |
| SNMP Trap      | 0      |              |                       |                 |                | Tana a              | The Assessed and                     |
| Mail Server    | 0      | SMIP         | Server Name or IP:    | 25              |                | (51 bytes max.)     | Password are not<br>required to send |
| Wake On LAN    | 0      |              | Account:              | admin           |                | (64 bytes max.)     | emails.                              |
|                |        |              | Account Format:       | user_name@mail_ | _server_domain | (e.g., john@company | .com)                                |
|                |        |              | Password:             | •••••           |                | (32 bytes max.)     |                                      |
|                |        |              |                       |                 | Submit         | ]                   |                                      |
|                |        |              |                       |                 | Mail List      |                     |                                      |
|                |        |              | Receiver: name@co     | mpany.com       |                |                     |                                      |
|                |        | Ev           | ent Level: None       | •               | Add Test e-    | mail                |                                      |
|                |        |              |                       | Receiver        |                |                     | Event Level                          |
|                |        | 1            |                       | name@compar     | ny.com         |                     | None                                 |

Set up an SMTP Server and specify a list of E-mail recipients who will receive notifications when events occur. The maximum number of recipients is 256.

Note: If a DNS server is not available in the network, manually assign an SMTP server address to enable the E-mail notification system.

• SMTP Server Name or IP

If a Host Name is entered, a DNS IP should be added in TCP/ IP. See section 3.3.1 for more information.

#### Account

The mail server login account.

### Password

The mail server login password.

#### • Receiver

The recipients' E-mail addresses.

#### • Event Level

Select the Event Level that when triggered, an E-mail notification is sent to the corresponding recipient.

- 1) Information: All event notifications are sent to the target address.
- 2) Warning: Warning and Alarm event notifications are sent to the target address.
- 3) Alarm: Only Alarm event notifications are sent to the target address.

#### Wake on LAN

The Wake On LAN function enables a networked PC to be started up after power is restored and/or the TLNETCARD starts up. This feature supports a maximum of 256 PCs.

|                | _        |            |                                              |                                  |                             |          | 懀 Home           | E Logou     |  |  |  |
|----------------|----------|------------|----------------------------------------------|----------------------------------|-----------------------------|----------|------------------|-------------|--|--|--|
|                | <u> </u> |            |                                              | LNET Supervisor                  |                             |          |                  |             |  |  |  |
| Monitor        | Device   | System     |                                              |                                  |                             | System T | ime : Fri 01/08/ | 2016 PM 02: |  |  |  |
| Administration | 1 No     | tification |                                              |                                  |                             |          |                  |             |  |  |  |
| SNMP Access    | 0        | System » N | lotification                                 | » Wake On LAN                    |                             |          |                  |             |  |  |  |
| SNMPv3 USM     | 0        | ► wo       | )L Host Li                                   | st                               |                             |          |                  |             |  |  |  |
| SNMP Trap      | 0        |            | Title: None                                  |                                  |                             |          |                  |             |  |  |  |
| Mail Server    | 0        |            | MAC (xx=xx=xx=xx=xxx=xxx): 00-00-00-00-00-00 |                                  |                             |          |                  |             |  |  |  |
| Wala On LAN    | •        |            |                                              | Delay: 0 minute(s)               |                             |          |                  |             |  |  |  |
| Wake Un LAN    | 0        |            |                                              | Wake Up Condition: Power Restore | System Startup              |          |                  |             |  |  |  |
|                |          |            |                                              |                                  |                             |          |                  |             |  |  |  |
|                |          |            | Title                                        | MAC                              | Delay                       | Restore  | Startup          |             |  |  |  |
|                |          | 1          | None                                         | 00-00-00-00-00                   | 0                           | No       | No               |             |  |  |  |
|                |          |            |                                              |                                  |                             |          |                  |             |  |  |  |
|                |          |            |                                              | Convright@ 2015 Tri              | inn Lita Inc All Righte Ra  | convad   |                  |             |  |  |  |
|                |          |            |                                              | Copyright © 2015 Th              | pp cite, inc. All Rights Re | Selveu.  |                  |             |  |  |  |

The TLNET Configurator utility simplifies configuration and firmware update of multiple TLNETCARDs as described in the following sections. Configuration of individual TLNETCARDs using the TLNET Configurator is covered in **Section 2.1.1**.

### **4.1 Batch Configuration**

This function of the utility allows the configuration of one (source) TLNETCARD to be copied to one or more (target) TLNETCARDs.

**Step 1:** Within the TLNET Supervisor of the source TLNETCARD, go to **System**  $\rightarrow$  **Administration**  $\rightarrow$  **Batch Configuration** and select the **Download** button in either the System Configuration or the SNMP Configuration window. The contents of the configuration file will appear in a web page.

Step 2: Select and copy the entire contents of the configuration file.

**Step 3:** Open a text editor application such as Notepad and paste the contents. Save the file to a location where it can be accessed by the TLNET Supervisor or Configurator (e.g. on the computer's desktop).

Step 4: If required, make edits to the configuration file, then save it with a .ini extension (e.g. snmp.ini).

Note: The configuration file name cannot contain spaces, hyphens or special characters.

Caution: The Network settings, including IP Address, Mask and Gateway of the source TLNETCARD will be transferred to the target TLNETCARDS. To prevent a setting from being transferred to other devices, simply "comment out" its line item by placing a semicolon (;) at the beginning of the line item. In the example below, the IP Address will NOT be transferred but the remaining items will.

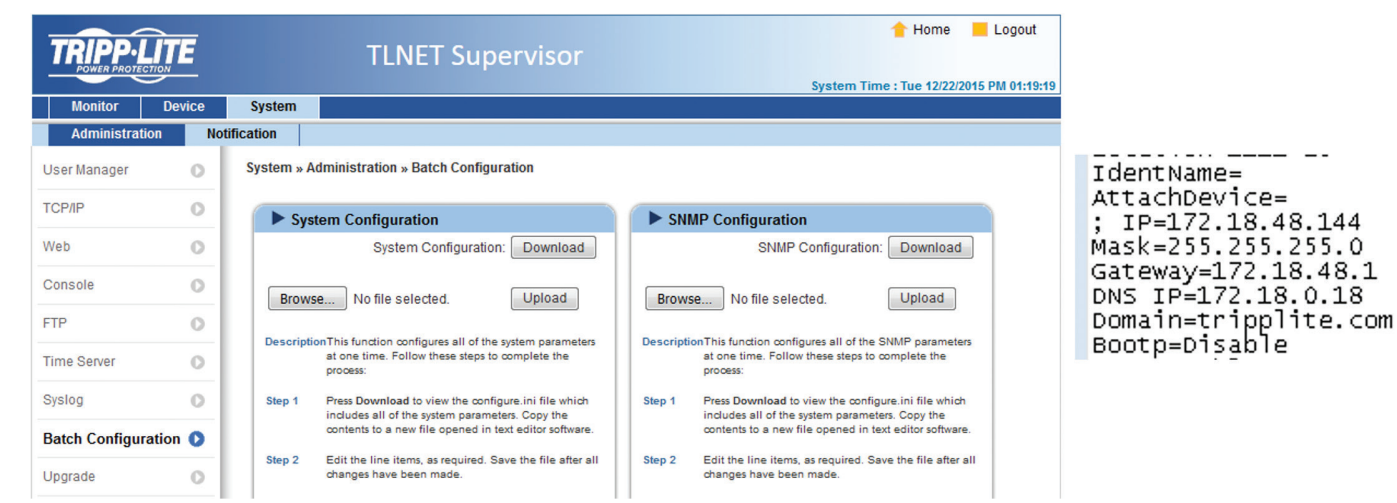

Launch the TLNET Configurator and set the required network paramters (LAN, Subnet), then click **Discover**.

| TLNET Configurator v2.0            | 1.20                                                                                                    |                               |                                  |                              |                                    |     |                              |  |  |  |
|------------------------------------|----------------------------------------------------------------------------------------------------|-------------------------------|----------------------------------|------------------------------|------------------------------------|-----|------------------------------|--|--|--|
| Press the "Disco                   | iver" button to sea                                                                                                    | rch for all of 1              | the SNMP devi                    | tes in the LA                | N. Discover                        |     | LAN<br>172.18.48.110         |  |  |  |
| For Configuration                  | in and Upgrade, th<br>em then press the                                                                                               | e Account an<br>"Modify" butt | d Password for<br>on; repeat for | r each device<br>each device | e must first be enter<br>required. | ed. | Subnet:                      |  |  |  |
| Use "Configurat                    | Use "Configuration" to set basic network parameters, such as IP Address,<br>server ports, date/time, enable or disable services, etc. |                               |                                  |                              |                                    |     |                              |  |  |  |
| Server ports, ua                   | server ports, date/time, enable or disable services, etc.                                                                             |                               |                                  |                              |                                    |     |                              |  |  |  |
| device.                            | Use "Upgrade" to upload a firmware file, then transmit it to a single selected Upgrade Upgrade                                        |                               |                                  |                              |                                    |     |                              |  |  |  |
| Device List                        |                                                                                                    |                               |                                  |                              |                                    |     |                              |  |  |  |
| IP Address                         | Host Name                                                                                                    | Account                       | Password                         | Version                      | Model/Product                      |     | Add                          |  |  |  |
| 172.018.048.210                    | TLNET                                                                                                    |                               | ????????                         | 01.12.04                     | TRIPP LITE SM                      | 0   | Add a new SNMP device to     |  |  |  |
| 172.018.048.205                    | TLNET                                                                                                    |                               | ????????                         | 01.12.04                     | TRIPP LITE SM                      | 0(  | the list                     |  |  |  |
| 172.018.048.209                    | TLNET                                                                                                    |                               | ????????                         | 01.12.04                     | SU16000RT4U                        | 0(  | Madifi                       |  |  |  |
| 172.018.048.208                    | TLNET                                                                                                    |                               | ????????                         | 01.12.04                     | TRIPP LITE SM                      | 0(  | Mourry                       |  |  |  |
| 172.018.048.215                    | TLNET                                                                                                    |                               | ????????                         | 01.12.04                     | SU10000RT3U                        | 0(  | Set the account and password |  |  |  |
| 172.018.048.211                    | TLNET                                                                                                    |                               | ????????                         | 01.12.04                     | SU6000RT4U                         | 0(  | for the selected device.     |  |  |  |
| 172.018.048.217                    | TLNET                                                                                                    |                               | ????????                         | 01.12.04                     | SU1000RTXL2                        | 0   | Remove                       |  |  |  |
| •                                  |                                                                                                    |                               |                                  |                              |                                    | •   | Remove the selected device   |  |  |  |
| Select All D                       | eselect All                                                                                                    |                               |                                  |                              |                                    |     | I OIT THE DEVICE LIST.       |  |  |  |
| To update the t<br>the "Batch Upgr | irmware of multip<br>ade" button.                                                                                                    | le devices, se                | lect their check                 | kboxes in the                | e Device List then pre             | ess | Batch Upgrade                |  |  |  |
| Configure m<br>Configuration"      | ultiple devices, sel<br>outton.                                                                                                    | ect their chec                | kboxes in the (                  | Device List th               | en press the "Batch                |     | Batch Configuration          |  |  |  |

**Step 5:** The Account and Password fields for all target TLNETCARDs will need to be entered. If the cards all share the same account user name and password, skip to the next step. Otherwise, select each target TLNETCARD's line item (not its checkbox) and click **Modify** to enter the credentials. Once completed, the line item in the Device List will show values in the Account and Password fields.

| IP & Account    |                   |                   | ×               |           |         |          |          |               |    |
|-----------------|-------------------|-------------------|-----------------|-----------|---------|----------|----------|---------------|----|
| -SNMP Device Ad | dress             |                   | Device List     |           |         |          |          |               |    |
| IP Address:     | 172 . 18 . •      | 48 . 211          | IP Address      | Host Name | Account | Password | Version  | Model/Product |    |
|                 |                   | ۲                 | 172.018.048.210 | TLNET     | admin   | ******   | 01.12.04 | TRIPP LITE SM | 0  |
|                 | Administrator Acc | ount              | 172.018.048.205 | TLNET     | admin   | ******   | 01.12.04 | TRIPP LITE SM | 0( |
| Account:        | admin             | Default: admin    | 172.018.048.209 | TLNET     | admin   | *****    | 01.12.04 | SU16000RT4U   | 0( |
|                 |                   |                   | 172.018.048.208 | TLNET     | admin   | ******   | 01.12.04 | TRIPP LITE SM | 0( |
| Password:       | •••••             | Default: password | 172.018.048.215 | TLNET     | admin   | ******   | 01.12.04 | SU10000RT3U   | 0( |
|                 |                   |                   | 172.018.048.211 | TLNET     | admin   | *****    | 01.12.04 | SU6000RT4U    | 0( |
|                 |                   | _                 | 172.018.048.217 | TLNET     |         |          | 01.12.04 | SU1000RTXL2   | 0  |
|                 | OK                |                   |                 |           |         |          |          |               |    |

**Step 6:** Select the checkboxes of all the target TLNETCARDs, then click on **Batch Configuration**. Click the **Browse** button in the pop up window, then navigate to and select the configuration file saved in Step 3. If the cards all share the same account username and password information, enter those credentials in the space provided. Even if the default values will be used, they need to be re-entered into fields.

| Batch Configuration                                                                                                    |                                                                                                    |  |  |  |  |  |  |  |  |  |
|----------------------------------------------------------------------------------------------------|----------------------------------------------------------------------------------------------------|--|--|--|--|--|--|--|--|--|
| Select a configuration file for the SNMP device                                                                                                    |                                                                                                    |  |  |  |  |  |  |  |  |  |
| Configuration File Name:                                                                                                    | Browse                                                                                             |  |  |  |  |  |  |  |  |  |
| C:\Users\USER\Desktop\configure.ini                                                                                                    | Edit                                                                                               |  |  |  |  |  |  |  |  |  |
| Please note that, there are 2 configuration files for the device       Upload Nov         configure.ini: To configure the system parameters       Upload Nov         snmp.ini: To setup the snmp permissions and trap target(s)       Exit |                                                                                                    |  |  |  |  |  |  |  |  |  |
| Enter the default Accound and Password if they has<br>selected devices                                                                                                    | Enter the default Accound and Password if they have not been specified for the<br>selected devices |  |  |  |  |  |  |  |  |  |
| Account: Default: admin                                                                                                    | ı                                                                                                  |  |  |  |  |  |  |  |  |  |
| Password: Default: passw                                                                                                    | vord                                                                                               |  |  |  |  |  |  |  |  |  |

Step 7: Click on the Upload Now button. A notification appears when the process is complete.

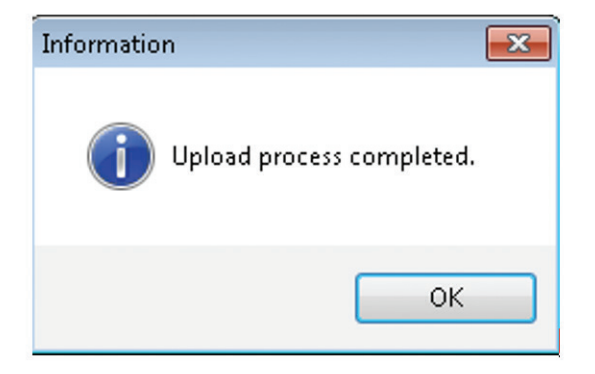

### 4.2 Batch Upgrade

This function of the Batch Upgrade utility allows a firmware file to be loaded onto to one or more TLNETCARDs. Firmware files will typically be downloaded from Tripp Lite's website.

Step 1: Place the (downloaded) firmware file in a location where it can be accessed by the TLNET Configurator (e.g. on the computer's desktop).

Step 2: Launch the TLNET Configurator, set the required network paramters (LAN, Subnet), then click Discover.

| Terver configurator vzio.                |                                            | 77 APR                        |                                  |                              |                                    | _   | LAN                                              |
|------------------------------------------|--------------------------------------------|-------------------------------|----------------------------------|------------------------------|------------------------------------|-----|--------------------------------------------------|
| Press the "Discov                        | er" button to sear                         | ch for all of t               | he SNMP devid                    | es in the LA                 | N. Discover                        |     | 172 18 48 110                                    |
| For Configuration<br>Click on a line ite | i and Upgrade, the<br>m then press the '   | Account and<br>'Modify'' butt | d Password for<br>on; repeat for | · each device<br>each device | e must first be enter<br>required. | ed. | Subnet:                                          |
| Use "Configuratio<br>server ports, date  | n" to set basic net<br>e/time, enable or ( | work param<br>disable servio  | eters, such as<br>:es, etc.      | IP Address,                  | Configuration                      | ì   | 172.18.48.0                                      |
| Use "Upgrade" to device.                 | upload a firmwar                           | e file, then tr               | ansmit it to a                   | single select                | ed Upgrade                         |     | 255.255.255.0                                    |
| Device List                              |                                            |                               |                                  |                              |                                    | _   |                                                  |
| IP Address                               | Host Name                                  | Account                       | Password                         | Version                      | Model/Product                      |     | Add                                              |
| 172.018.048.210                          | TLNET                                      |                               | ????????                         | 01.12.04                     | TRIPP LITE SM                      | 0   | Add a new SNMP device to                         |
| 172.018.048.205                          | TLNET                                      |                               | ????????                         | 01.12.04                     | TRIPP LITE SM                      | 0(  | the list                                         |
| 172.018.048.209                          | TLNET                                      |                               | ????????                         | 01.12.04                     | SU16000RT4U                        | 0(  | Modify                                           |
| 172.018.048.208                          | TLNET                                      |                               | ????????                         | 01.12.04                     | TRIPP LITE SM                      | 0(  | Mouny                                            |
| 172.018.048.215                          | TLNET                                      |                               | ????????                         | 01.12.04                     | SU10000RT3U                        | 0(  | Set the account and password                     |
| 172.018.048.211                          | TLNET                                      |                               | ????????                         | 01.12.04                     | SU6000RT4U                         | 0(  | for the selected device.                         |
| 172.018.048.217                          | TLNET                                      |                               | ????????                         | 01.12.04                     | SU1000RTXL2                        | 0   | Remove                                           |
| •                                        | Ш                                          |                               |                                  |                              |                                    | F   | Remove the selected device from the Device List. |
| Select All Des                           | select All                                 |                               |                                  |                              |                                    |     |                                                  |
| To update the fir<br>the "Batch Upgra    | mware of multiple<br>de" button.           | e devices, sel                | lect their check                 | boxes in the                 | Device List then pr                | ess | Batch Upgrade                                    |
| To configure mu                          | ltiple devices, sele<br>utton.             | ct their chec                 | kboxes in the [                  | Device List th               | nen press the "Batch               |     | Batch Configuration                              |

**Step 3:** The Account and Password fields for all target TLNETCARDs will need to be entered. If the cards all share the same account username and password, skip to the next step. Otherwise, select each target TLNETCARD's line item (not its checkbox) and click **Modify** to enter the credentials. Once completed, the line item in the Device List will show values in the Account and Password fields.

| IP & Account   |                   |                   | ×               |           |         |          |          |               |    |
|----------------|-------------------|-------------------|-----------------|-----------|---------|----------|----------|---------------|----|
| SNMP Device Ad | ldress            |                   | Device List     |           |         |          |          |               |    |
| IP Address:    | 172 . 18 .        | 48 . 211          | IP Address      | Host Name | Account | Password | Version  | Model/Product |    |
|                |                   | e                 | 172.018.048.210 | TLNET     | admin   | ******   | 01.12.04 | TRIPP LITE SM | 0  |
|                | Administrator Acc | ount              | 172.018.048.205 | TLNET     | admin   | ******   | 01.12.04 | TRIPP LITE SM | 0( |
| Account:       | admin             | Default: admin    | 172.018.048.209 | TLNET     | admin   | *****    | 01.12.04 | SU16000RT4U   | 0( |
|                |                   | Doldard damin     | 172.018.048.208 | TLNET     | admin   | *****    | 01.12.04 | TRIPP LITE SM | 0( |
| Password:      | •••••             | Default: password | 172.018.048.215 | TLNET     | admin   | *****    | 01.12.04 | SU10000RT3U   | 0( |
|                |                   |                   | 172.018.048.211 | TLNET     | admin   | *****    | 01.12.04 | SU6000RT4U    | 0( |
|                |                   | _                 | 172.018.048.217 | TLNET     |         |          | 01.12.04 | SU1000RTXL2   | 0  |
|                | OK                |                   |                 |           |         |          |          |               |    |

**Step 4:** Select the checkboxes of all TLNETCARDs to be upgraded, then click on **Batch Upgrade**. Click the **Browse** button in the pop up window, then navigate to and select the firmware file saved in Step 1. If the cards all share the same account username and password information, enter those credentials in the space provided. Even if the default values will be used, they need to be re-entered into fields.

| Batch Upgrade                      |                      |                          | ×                    |
|------------------------------------|----------------------|--------------------------|----------------------|
| Select a firmwa                    | re file for the SNMF | o device                 |                      |
| Firmware File M                    | Name:                | Browse                   | Upgrade Now          |
| C:\Users\U                         | JSER\Desktop\TLNE    | ET Software\TLNET Su     |                      |
| File Information                   | 1:                   |                          | Exit                 |
| Product: u                         | ps, Ver: 01.12.04    |                          |                      |
| Enter the default selected devices | t Accound and Pass   | word if they have not be | en specified for the |
| Account:                           | admin                | Default: admin           |                      |
| Password:                          | •••••                | Default: password        |                      |

Step 5: Click the Upgrade Now button. A progress bar will indicate the upgrade status for each TLNETCARD sequentially. An information window will denote when the upgrade has been completed. Click **OK**.

| LNET Configurator v2.                | 0.15                                                          |                                   |                                                             |                                                 |                                                 |                                |
|--------------------------------------|---------------------------------------------------------------|-----------------------------------|-------------------------------------------------------------|-------------------------------------------------|-------------------------------------------------|--------------------------------|
| Press "Discover                      | " hutton to search                                            | all of the SNN                    | VP devices in t                                             | heiáN                                           | Discover                                        | LAN                            |
|                                      | battorr to octar cr                                           |                                   |                                                             |                                                 | Discover                                        | 172.18.48.110 -                |
| Then select one<br>before to do that | of device in the at please provide                            | "Device List" w<br>the account na | hich you would<br>ame and passv                             | d like to configu<br>vord by pressin            | re or upgrade it. But<br>q the "Modify" button. | Subnet:                        |
| Configuration"                       | is used to setup f                                            | the basic IP ad                   | dress. netmas'                                              | k. enable or                                    | Canfin matian                                   | 172.18.48.0                    |
| disable network                      | ing services                                                  |                                   |                                                             |                                                 | connguration                                    | IPv4 Mask / IPv6 Prefix length |
| "Upgrade" butto<br>the single select | in is used to load                                            | the device firm                   | nware file ther                                             | n transmit it to                                | Upgrade                                         | 255.255.255.0                  |
| wire List                            | ad device. (Ignor                                             | e die checkbo.                    | N                                                           |                                                 |                                                 |                                |
| IP Address                           | Host Name                                                     | Account                           | Password                                                    | Version                                         | Model/Product                                   | Add                            |
| 172.018.048.216                      | TLNET                                                         | Upgrading No                      |                                                             |                                                 | RT                                              | Add an new item of SNMP devic  |
| 172.018.048.215                      | TLNET                                                         | opgrounging                       |                                                             |                                                 | 20                                              | to the Device List manually.   |
| 172.018.048.210                      | TLNET                                                         |                                   |                                                             |                                                 | la la                                           | Modify                         |
| 172.018.048.208                      | TLNET                                                         |                                   | 22222222                                                    | 01.04.10c                                       | EME2000                                         | Set the account and nassword   |
| 1/2.10.40.110                        | R2-R21011-4                                                   |                                   |                                                             | 01.04.100                                       | EM33000                                         | for the selected device.       |
|                                      |                                                               |                                   |                                                             |                                                 |                                                 | Remove                         |
|                                      |                                                               |                                   |                                                             |                                                 |                                                 | Remove the selected device     |
| •                                    | III                                                           |                                   |                                                             |                                                 | ۴.                                              | from the Device List.          |
| Select All D                         | eselect All                                                   |                                   |                                                             |                                                 |                                                 |                                |
| Please mark th<br>Configuration"     | n to upgrade all o<br>e checkbox of the<br>button to dispatch | devices which<br>the configura    | nare listed in t<br>nare listed in t<br>ntion file to all d | ntially.<br>he Device List t<br>of the marked c | hen press the "Batch<br>levices sequentially.   | Batch Configuration            |
|                                      |                                                               |                                   |                                                             |                                                 |                                                 |                                |
|                                      | Informa                                                       | ition                             |                                                             |                                                 |                                                 | 23                             |
|                                      | Informa                                                       | ution                             | grade pr                                                    | rocess ci                                       | ompleted.                                       |                                |

**Note:** The TLNET Configurator will not automatically show the updated firmware version in the Device List. Exit, then re-launch the TLNET Configurator to confirm the selected devices successfully uploaded the new firmware. The update can also be confirmed in the TLNET Supervisor interface of each device in the **Monitor** >> **About** tab.

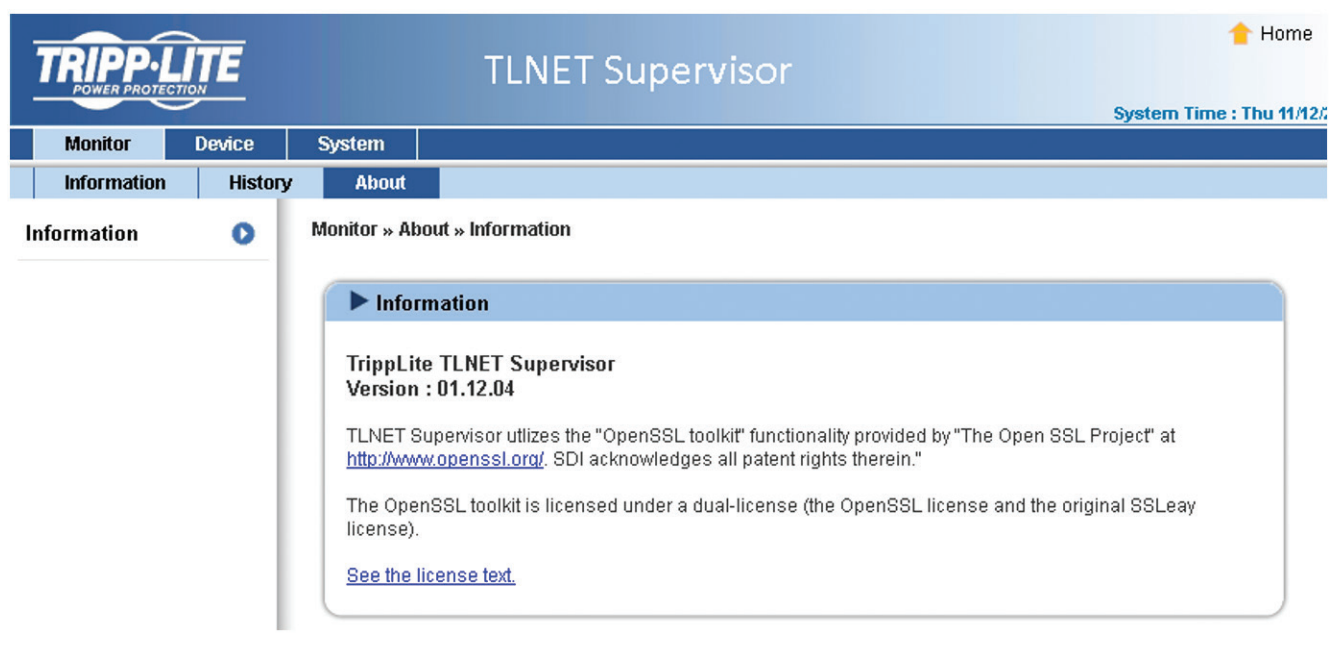

### 5. Modbus TCP

Beginning with firmware revision 01.12.05c, TLNETCARD supports Modbus TCP.

### **5.1 Configuration**

In the TLNET Supervisor interface, go to **System**  $\rightarrow$  **Notification** tab and select "Modbus TCP" from the menu. Select the "Enable Service" checkbox in order to allow up to 8 clients to access the TLNETCARD; leaving the box unchecked will disable TCP service. Enter the required ID and Port information, then click "Submit". In the Remote List section, add the IP address and access level for each host, as required.

| TOIDOI        |        |                   |                 | _                                      |                       | 숨 Home 📒 I                                                                                      | Logout     |
|---------------|--------|-------------------|-----------------|----------------------------------------|-----------------------|-------------------------------------------------------------------------------------------------|------------|
| POWER PROTECT | ПОН    |                   | TLNET           | Supervis                               | or                    |                                                                                                 |            |
| Monitor       | Device | System            |                 |                                        | _                     | System Time : Mon 08/15/2016 P                                                                  | M 01:49:58 |
| Administratio | on No  | tification        |                 |                                        |                       |                                                                                                 |            |
| SNMP Access   | 0      | System » Notifica | tion » Modbus T | CP                                     |                       |                                                                                                 |            |
| SNMPv3 USM    | 0      | Modbus 1          | ГСР             |                                        |                       |                                                                                                 |            |
| SNMP Trap     | 0      |                   | 🔲 Enable        | Service (8 sessio                      | ons max.)             |                                                                                                 | 1          |
| Mail Server   | 0      |                   | Slave ID        | 1                                      |                       |                                                                                                 |            |
| Wake On LAN   | 0      |                   | Port            | 502                                    |                       |                                                                                                 |            |
| Modbus TCP    | _      |                   |                 |                                        | Submit                |                                                                                                 |            |
| MOUDUS ICF    |        |                   |                 |                                        | Remote List           |                                                                                                 |            |
|               |        |                   | Allowed<br>A    | I Remote IP: 0.0.0<br>ccess Level: Rea | d Only                | Remote IP Address 0.0.0.0 will allow the<br>modbus TCP packets to be received<br>from any host. |            |
|               |        |                   |                 |                                        |                       | J                                                                                               |            |
|               |        |                   | R               | emote IP                               | 1                     | Access Level                                                                                    |            |
|               |        | 1                 |                 | 0.0.0                                  |                       | Read Only                                                                                       |            |
|               |        |                   |                 |                                        |                       |                                                                                                 | )          |
|               |        |                   |                 |                                        |                       |                                                                                                 |            |
|               |        |                   |                 | Copyright ©                            | 2016 Tripp Lite, Inc. | All Rights Reserved.                                                                            |            |

### **5.2 Operation**

#### Discrete Inputs (Range 0x0100 - 0x012F, Read Function 0x02)

The Read Discrete Inputs function code is used to read 1-2000 contiguous statuses of Discrete Inputs in a remote device. The starting address and number of inputs is specified by the request Protocol Data Unit. Addresses start at 0 and Discrete Inputs numbered 1-16 would address as 0-15.

| Description                           | Address (he | ex - dec) | Value 0   | Value 1                     |
|---------------------------------------|-------------|-----------|-----------|-----------------------------|
| Alarm Over Temperature                | 0x0100      | 256       | OK        | Over Temperature            |
| Alarm Input Out Of Range              | 0x0101      | 257       | OK        | Input Bad                   |
| Alarm Output Bad (obsolete, reserved) | 0x0102      | 258       | OK        | Output Bad                  |
| Alarm Overload                        | 0x0103      | 259       | OK        | Overload                    |
| Alarm Bypass Out Of Range             | 0x0104      | 260       | OK        | Bypass Bad                  |
| Alarm Output Off                      | 0x0105      | 261       | Output On | Output Off                  |
| Alarm UPS Shutdown                    | 0x0106      | 262       | OK        | Shutdown                    |
| Alarm Charger Fail                    | 0x0107      | 263       | OK        | Charger Failed              |
| Alarm Standby                         | 0x0108      | 264       | Others    | Standby                     |
| Alarm Fan Fail                        | 0x0109      | 265       | OK        | Fan Fault                   |
| Alarm Fuse Fail                       | 0x010A      | 266       | OK        | Fuse Fault                  |
| Alarm Other Warning                   | 0x010B      | 267       | OK        | General Fault               |
| Alarm Awaiting Power                  | 0x010C      | 268       | OK        | Awaiting Power              |
| Alarm Shutdown Pending                | 0x010D      | 269       | OK        | Shutdown Pending            |
| Alarm Shutdown Imminent               | 0x010E      | 270       | OK        | Shutdown Imminent           |
| Buzzer Status                         | 0x010F      | 271       | Silent    | Buzzer is Alarming          |
| Economic Mode                         | 0x0110      | 272       | No        | Yes                         |
| Alarm Inverter Fail                   | 0x0111      | 273       | No        | Yes                         |
| Emergency Power Off                   | 0x0112      | 274       | Oiff      | On                          |
| Buzzer State                          | 0x0113      | 275       | Disabled  | Enabled                     |
| Battery Ground Fault                  | 0x0114      | 276       | Normal    | Ground Fault                |
| *Reserved                             | 0x0115      | 277       |           |                             |
|                                       | ~           | ~         |           |                             |
|                                       | 0x0127      | 295       |           |                             |
| Alarm bypass voltage/freq bad         | 0x0128      | 296       | OK        | Bypass Volt/Freq. Bad       |
| Alarm bypass phase sequence bad       | 0x0129      | 297       | OK        | Bypass Phase Sequence Bad   |
| Alarm bypass STS overload             | 0x012A      | 298       | OK        | Bypass STS Overload         |
| Alarm bypass STS over temperature     | 0x012B      | 299       | OK        | Bypass STS Over Temperature |
| Alarm bypass STS Fault                | 0x012C      | 300       | OK        | Bypass STS Fault            |
| *Reserved                             | 0x012D      | 301       |           |                             |
|                                       | ~           | ~         |           |                             |
|                                       | 0x012F      | 303       |           |                             |

#### Coils (Range 0x0200 -- 0x020F, Read Function 0x01, Write Function 0x05)

The Read Coils function reads 1-2000 contiguous status of coils in a remote device. The starting address and number of coils is specified by the request Protocol Data Unit. Addresses start at 0 and Coils numbered 1-16 would address as 0-15.

The Write Coils function writes a single output to ON/OFF in a remote device. A specified constant in the data field requests the ON/OFF state. Addresses start at 0 and Coils numbered 1 would address as 0.

| Description                   | Address (hex - dec) |     | Value 0                      | Value 1               |
|-------------------------------|---------------------|-----|------------------------------|-----------------------|
| UPS Buzzer                    | 0x0200              | 512 | Silent                       | Alarm                 |
| *Reserved                     | 0x0201              | 513 |                              |                       |
| Economic Mode Setting         | 0x0202              | 514 | Disable (Back from ECO mode) | Enable(Goto ECO mode) |
| *Reserved                     | 0x0203              | 515 |                              |                       |
| AC Fail & Restore Auto-Reboot | 0x0204              | 516 | Disable                      | Enable(default)       |
| *Reserved                     | 0x0205              | 517 |                              |                       |
| Enable/Disable Buzzer         | 0x0206              | 518 | Disable                      | Enable(Default)       |
| *Reserved                     | 0x0207              | 519 |                              |                       |
|                               | ~                   | ~   |                              |                       |
|                               | 0x020F              | 527 |                              |                       |

#### Holding Register (Range 0x0300 -- 0x0321, Read Function 0x03, Write Function 0x06)

The Read Holding Registers function code is used to read contents of a contiguous block of Holding Registers in a remote device. The starting register address and number of registers is specified by the request Protocol Data Unit. Addresses start at 0 and registers numbered 1-16 would address as 0-15.

The Write Single Register function code is used to write a Single Holding Register in a remote device. The address of the register to be written is specified by the request Protocol Data Unit. Addresses start at 0 and registers numbered 1 would address as 0.

| Description                       | Address (he | ex - dec) | Value                                                               | Unit                      |
|-----------------------------------|-------------|-----------|---------------------------------------------------------------------|---------------------------|
| UPS Shutdown Delay                | 0x0300      | 768       | 0-9999 (0=Abort)                                                    | Seconds                   |
| UPS Restart Delay                 | 0x0301      | 769       | "0 – 65535<br>0~65534: Minutes to restart<br>65535: Cancel restart" | Minutes                   |
|                                   |             |           | 0 = Abort test<br>3 = Test for 10 seconds                           | for protocols 4001 & 4006 |
|                                   |             |           | 3 = Test for 10 seconds                                             | for protocols 3003 & 3005 |
| Test                              | 0x0302      | 770       | 0 = Abort test                                                      |                           |
|                                   |             |           | 1/2/3 = Quick test                                                  | for protocol 3015         |
| +D                                | 0.0000      | 774       | 4= Deep battery test                                                |                           |
| ^Reserved                         | 0x0303      | 770       | 0.000                                                               |                           |
| Low Iransfer Voltage              | 0x0304      | 772       | 0 - 999                                                             | Voltage                   |
| High Transfer Voltage             | 0x0305      | 113       | 0 - 999                                                             | Voltage                   |
|                                   |             |           | 0 = Normal                                                          |                           |
| Voltage Sensitivity               | 0x0306      | 114       | 1 = Reduced                                                         |                           |
|                                   |             |           | 2 = Low                                                             |                           |
| Last Battery Replace Date -Year   | 0x0307      | 775       | 0 –9999                                                             |                           |
| Last Battery Replace Date - Month | 0x0308      | 776       | 1 - 12                                                              |                           |
| Last Battery Replace Date - Day   | 0x0309      | 777       | 1 - 31                                                              |                           |
| Next Battery Replace Date - Year  | 0x030A      | 778       | 0 –9999                                                             |                           |
| Next Battery Replace Date - Month | 0x030B      | 779       | 1 - 12                                                              |                           |
| Next Battery Replace Date - Day   | 0x030C      | 780       | 1 - 31                                                              |                           |
| UPS Periodic Auto-Test            | 0x030D      | 781       | 1 = Disable<br>4 = BiWeekly                                         |                           |
| *Reserved                         | 0x030E      | 782       |                                                                     |                           |
| UPS Boot Delay                    | 0x030F      | 783       | 0 – 999                                                             | Seconds                   |
| Bypass Frequency Tolerance        | 0x0310      | 784       | 5 to 50                                                             | 0.1Hz                     |
| *Reserved                         | 0x0311      | 785       |                                                                     |                           |
| Test Time                         | 0x0312      | 786       | 1 - 60                                                              | Minutes                   |
| Test Voltage                      | 0x0313      | 787       | 0 - 999                                                             | Voltage                   |
| *Reserved                         | 0x0314      | 788       |                                                                     |                           |
|                                   | 0x0315      | 789       |                                                                     |                           |
| External Battery Pack             | 0x0316      | 790       | 0 - 10                                                              |                           |
| *Reserved                         | 0x0317      | 791       |                                                                     |                           |
|                                   | ~           | ~         |                                                                     |                           |
|                                   | 0x031C      | 796       |                                                                     |                           |
| Bypass Low Transfer Voltage       | 0x031D      | 797       | 0 - 999 Read Only                                                   | Voltage                   |
| Bypass High Transfer Voltage      | 0x031F      | 798       |                                                                     | Voltage                   |
| Bypass Voltage Tolerance          | 0x031F      | 799       | 0 - 999                                                             | Voltage                   |
|                                   | 0,0001      | 100       | High Byte B7:                                                       |                           |
|                                   |             |           |                                                                     |                           |
|                                   |             |           |                                                                     |                           |
|                                   |             |           |                                                                     |                           |
|                                   |             |           |                                                                     |                           |
|                                   |             |           |                                                                     |                           |
| Dry Contact Input Status 1        | 0x0320      | 800       | I=Dry Contact_in_I                                                  |                           |
|                                   |             |           | 2=Dry Contact_in_5                                                  |                           |
|                                   |             |           | Low Byte B7:                                                        |                           |
|                                   |             |           | U=Inactive, 1=Active                                                |                           |
|                                   |             |           | B6 B0:                                                              |                           |
|                                   |             |           | 0=None                                                              |                           |
|                                   |             |           | 1=Event1, 20=Event20                                                |                           |
| Dry Contact Input Status 2        | 0x0321      | 801       |                                                                     |                           |

#### Input Register (Range 0x0400 -- 0x051C, Read Function 0x04)

The Read Input Registers function code is used to read 1-125 contiguous input registers in a remote device. The starting register address and number of registers is specified by the request Protocol Data Unit. Addresses start at 0 and registers numbered 1-16 would address as 0-15.

| Description                                                        | Address (he | ex - dec) | Value               | Unit    |
|--------------------------------------------------------------------|-------------|-----------|---------------------|---------|
|                                                                    |             |           | 0 = T               |         |
|                                                                    |             |           | 1 = H               |         |
| Carias                                                             | 0.0100      | 1004      | 2 = NT              |         |
| Series                                                             | 0x0400      | 1024      | 3 = NH              |         |
|                                                                    |             |           | 4 = DPS             |         |
|                                                                    |             |           | 5 = DPH             |         |
| Rating Input Voltage                                               | 0x0401      | 1025      | 0 to 999            | Voltage |
| Rating Input Frequency                                             | 0x0402      | 1026      | 0 to 999            | 0.1 Hz  |
| Rating Output Voltage                                              | 0x0403      | 1027      | 0 to 999            | Voltage |
| Rating Output Frequency                                            | 0x0404      | 1028      | 0 to 999            | 0.1 Hz  |
| Rating VA                                                          | 0x0405      | 1029      | 0 to 65534          | 10 VA   |
| Rating Output Power                                                | 0x0406      | 1030      | 0 to 65534          | 10 Watt |
| Low Battery Time (not used, reserved)                              | 0x0407      | 1031      | 0 to 99             | Minute  |
| Mains Input Low Tx Voltage Point                                   | 0x0408      | 1032      | 0 to 999            | Voltage |
| Mains Input High Tx Voltage Point                                  | 0x0409      | 1033      | 0 to 999            | Voltage |
| Mains Input Low Tx Voltage Upper Bound                             | 0x040A      | 1034      | 0 to 999            | Voltage |
| Mains Input Low Tx Voltage Lower Bound                             | 0x040B      | 1035      | 0 to 999            | Voltage |
| Mains Input High Tx Voltage Upper Bound                            | 0x040C      | 1036      | 0 to 999            | Voltage |
| Mains Input High Tx Voltage Lower Bound                            | 0x040D      | 1037      | 0 to 999            | Voltage |
|                                                                    |             |           | 0: On-Line          |         |
|                                                                    |             |           | 1: Off-Line         |         |
|                                                                    |             |           | 2: Line-Interactive |         |
| UPS Type                                                           | 0x040E      | 1038      | 3: 3 Phase          |         |
|                                                                    |             |           | 4: Split Phase      |         |
|                                                                    |             |           | 5: Others           |         |
|                                                                    |             |           | 6: HVDC             |         |
| Rating Battery Voltage                                             | 0x040F      | 1039      | 0 to 999            | Voltage |
| Mains Low Tx Freq Point                                            | 0x0410      | 1040      | 0 to 999            | 0.1 Hz  |
| Mains High Tx Freq Point                                           | 0x0411      | 1041      | 0 to 999            | 0.1 Hz  |
| Bypass Rating Freq                                                 | 0x0412      | 1042      | 0 to 999            | 0.1 Hz  |
| Bypass Freq Max Tolerance                                          | 0x0413      | 1043      | 5 to 50             | 0.1 Hz  |
| Bypass Freq Net Tolerance                                          | 0x0414      | 1044      | 5 to 50             | 0.1 Hz  |
| Bypass Low Tx Voltage Point/ Bypass Bating Voltage                 | 0x0415      | 1045      | 0 to 999            | Voltage |
| Bypass Lew IX Voltage Point Bypass Hating Voltage                  | 0x0416      | 1046      | 0 to 999            | Voltage |
| Bypass Low Tx Voltage Upper Bound/ Bypass Voltage<br>Max Tolerance | 0x0417      | 1047      | 0 to 999            | Voltage |
| Bypass Low Tx Voltage Lower Bound/ Bypass Voltage<br>Set Tolerance | 0x0418      | 1048      | 0 to 999            | Voltage |
| Bypass High Tx Voltage Upper Bound                                 | 0x0419      | 1049      | 0 to 999            | Voltage |
| Bypass High Tx Voltage Lower Bound                                 | 0x041A      | 1050      | 0 to 999            | Voltage |
| *Reserved                                                          | 0x041B      | 1051      |                     | Voltago |
|                                                                    | ~           | 1001      |                     |         |
|                                                                    | 0x041D      | 1053      |                     |         |
|                                                                    | 0,0410      | 1000      | $\Omega = Good$     |         |
| Batten/ Condition                                                  | 0x041E      | 1054      |                     |         |
|                                                                    | 0,0410      | 1034      | 2 - Peplace         |         |
|                                                                    |             |           | 0 - 0k              |         |
| Potton Ctotus                                                      | 0.041E      | 1055      |                     |         |
| Dattery Status                                                     | 000416      | 1055      |                     |         |
|                                                                    |             |           | 2 = Depleted        |         |
|                                                                    |             |           |                     |         |
| Battery Charge                                                     | 0x0420      | 1056      |                     |         |
|                                                                    |             |           | 2 = Resulting       |         |
|                                                                    | 0.0404      | 4057      | 3 = Discharging     | Casard  |
| Seconds on Battery                                                 | 0x0421      | 1057      |                     | Secona  |
|                                                                    | 010422      | ACOT      | 0 10 3333           | 1       |

| Description                                     | Address (he | ex - dec) | Value                                  | Unit            |
|-------------------------------------------------|-------------|-----------|----------------------------------------|-----------------|
| Estimated Charge Remaining (not used, reserved) | 0x0423      | 1059      | 0 to 999                               |                 |
| Battery Voltage                                 | 0x0424      | 1060      | 0 to 9999                              | 0.1 Voltage     |
| Battery Current                                 | 0x0425      | 1061      | 0 to 9999                              | 0.1 Amp         |
| UPS Internal Temperature                        | 0x0426      | 1062      | 0 to 999                               | Degrees Celsius |
| Battery Level                                   | 0x0427      | 1063      | 0 to 100                               | %               |
| External Batt-Pack Number                       | 0x0428      | 1064      | 0 to 10                                |                 |
| Negative Battery Voltage                        | 0x0429      | 1065      | 0 to 9999                              | -0.1 Voltage    |
| Negative Battery Current                        | 0x042A      | 1066      | 0 to 9999                              | 0.1 Amp         |
| *Reserved                                       | 0x042B      | 1067      |                                        |                 |
| Negative Battery Level                          | 0x042C      | 1068      | 0 to 999                               | %               |
| Positive Charging Current                       | 0x042D      | 1069      | 0 to 9999                              | 0.1 Amp         |
| Negative Charging Current                       | 0x042E      | 1070      | 0 to 9999                              | 0.1 Amp         |
|                                                 |             |           | 0 = None                               |                 |
| Battery Charge Mode                             | 0x042F      | 1071      | 1 = Boost charge                       |                 |
|                                                 |             |           | 2 = Float charge                       |                 |
| Input Num Lines(Phases)                         | 0x0430      | 1072      | 0 to 9                                 |                 |
| Input Frequency1                                | 0x0431      | 1073      | 0 to 999                               | 0.1 Hz          |
| Input Voltage1                                  | 0x0432      | 1074      | 0 to 9999                              | 0.1 Voltage     |
| Input Current1                                  | 0x0433      | 1075      | 0 to 9999                              | 0.1 Amp         |
| Input Power1                                    | 0x0434      | 1076      | 0 to 65534                             | 10 Watt         |
| Input Frequency2                                | 0x0435      | 1077      | 0 to 999                               | 0.1 Hz          |
| Input Voltage2                                  | 0x0436      | 1078      | 0 to 9999                              | 0.1 Voltage     |
| Input Current2                                  | 0x0437      | 1079      | 0 to 9999                              | 0.1 Amp         |
| Input Power2                                    | 0x0438      | 1080      | 0 to 65534                             | 10 Watt         |
| Input Frequency3                                | 0x0439      | 1081      | 0 to 999                               | 0.1 Hz          |
| Input Voltage3                                  | 0x043A      | 1082      | 0 to 9999                              | 0.1 Voltage     |
| Input Current3                                  | 0x043B      | 1083      | 0 to 9999                              | 0.1 Amp         |
| Input Power3                                    | 0x043C      | 1084      | 0 to 65534                             | 10 Watt         |
| Input Voltage12                                 | 0x043D      | 1085      | 0 to 9999                              | 0.1 Voltage     |
| Input Voltage23                                 | 0x043E      | 1086      | 0 to 9999                              | 0.1 Voltage     |
| Input Voltage31                                 | 0x043F      | 1087      | 0 to 9999                              | 0.1 Voltage     |
| *Reserved                                       | 0x0440      | 1088      | Value = 0xFFFF                         |                 |
| Total Output Power Factor                       | 0x0441      | 1089      | 0 to 999                               | KW/KVA %        |
|                                                 |             |           | 0 = Normal                             |                 |
|                                                 |             |           | 1 = Battery                            |                 |
|                                                 |             |           | 2 = Bypass (3phase Reserve Power Path) |                 |
| Output Course                                   | 0.0140      | 1000      | 3 = Reducing                           |                 |
|                                                 | 0x0442      | 1090      | 4 = Boosting                           |                 |
|                                                 |             |           | 5 = Manual Bypass\                     |                 |
|                                                 |             |           | 6 = Other                              |                 |
|                                                 |             |           | 7 = No output                          |                 |
| Output Frequency                                | 0x0443      | 1091      | 0 to 999                               | 0.1 Hz          |
| Output Num Lines(Phase)                         | 0x0444      | 1092      | 0 to 9 (Number of output lines)        |                 |
| Output Voltage1                                 | 0x0445      | 1093      | 0 to 9999                              | 0.1 Voltage     |
| Output Current1                                 | 0x0446      | 1094      | 0 to 65534                             | 0.1 Amp         |
| Output Power1                                   | 0x0447      | 1095      | 0 to 65534                             | 10 Watt         |
| Output Load1                                    | 0x0448      | 1096      | 0 to 999                               | Percent         |
| Output Voltage2                                 | 0x0449      | 1097      | 0 to 9999                              | 0.1 Voltage     |
| Output Current2                                 | 0x044A      | 1098      | 0 to 65534                             | 0.1 Amp         |
| Output Power2                                   | 0x044B      | 1099      | 0 to 65534                             | 10 Watt         |
| Output Load2                                    | 0x044C      | 1100      | 0 to 999                               | Percent         |
| Output Voltage3                                 | 0x044D      | 1101      | 0 to 9999                              | 0.1 Voltage     |
| Output Current3                                 | 0x044E      | 1102      | 0 to 65534                             | 0.1 Amp         |
| Output Power3                                   | 0x044F      | 1103      | 0 to 65534                             | 10 Watt         |
| Output Load3                                    | 0x0450      | 1104      | 0 to 999                               | Percent         |
| Output Voltage12                                | 0x0451      | 1105      | 0 to 9999                              | 0.1 Voltage     |
| Output Voltage23                                | 0x0452      | 1106      | 0 to 9999                              | 0.1 Voltage     |
| Output Voltage31                                | 0x0453      | 1107      | 0 to 9999                              | 0.1 Voltage     |

| Description               | Address (he | ex - dec) | Value                                   | Unit                |
|---------------------------|-------------|-----------|-----------------------------------------|---------------------|
| Total Output Power KW     | 0x0454      | 1108      | 0 to 65534                              | 0.1 KW              |
| Total Output Power KVA    | 0x0455      | 1109      | 0 to 65534                              | 0.1 KVA             |
| Bypass Frequency          | 0x0456      | 1110      | 0 to 999                                | 0.1 Hz              |
| Bypass Num Lines(Phase)   | 0x0457      | 1111      | 0 to 9 (Number of bypass lines)         |                     |
| Bypass Voltage1           | 0x0458      | 1112      | 0 to 9999                               | 0.1 Voltage         |
| Bypass Current1           | 0x0459      | 1113      | 0 to 65534                              | 0.1 Amp             |
| Bypass Power1             | 0x045A      | 1114      | 0 to 65534                              | 10 Watt             |
| Bypass Voltage2           | 0x045B      | 1115      | 0 to 9999                               | 0.1 Voltage         |
| Bypass Current2           | 0x045C      | 1116      | 0 to 65534                              | 0.1 Amp             |
| Bypass Power2             | 0x045D      | 1117      | 0 to 65534                              | 10 Watt             |
| Bypass Voltage3           | 0x045E      | 1118      | 0 to 9999                               | 0.1 Voltage         |
| Bypass Current3           | 0x045F      | 1119      | 0 to 65534                              | 0.1 Amp             |
| Bypass Power3             | 0x0460      | 1120      | 0 to 65534                              | 10 Watt             |
| Bypass Voltage12          | 0x0461      | 1121      | 0 to 9999                               | 0.1 Voltage         |
| Bypass Voltage23          | 0x0462      | 1122      | 0 to 9999                               | 0.1 Voltage         |
| Bypass Voltage31          | 0x0463      | 1123      | 0 to 9999                               | 0.1 Voltage         |
| Bypass STS Temperature    | 0x0464      | 1124      | 0 to 999                                | Degrees Celsius     |
| *Reserved                 | 0x0465      | 1125      |                                         |                     |
| *Reserved                 | 0x0466      | 1126      |                                         |                     |
|                           |             |           | 0 = No test performed                   |                     |
|                           |             |           | 1 = Test passed                         |                     |
|                           |             | 1127      | 2 = Test in progress                    |                     |
| Test Result               | 0x0467      |           | 3 = General test failed (Obsolete)      |                     |
|                           |             |           | 4 = Battery test failed                 |                     |
|                           |             |           | 5 = Deep battery test failed (Obsolete) |                     |
|                           |             |           | 6 = Test Aborted                        |                     |
| Number of Output Polov    | 0,0469      | 1100      | 0 : Not Available                       |                     |
|                           | 0,0408      | 1120      | > 0 : Available(<=99)                   |                     |
| Temperature               | 0x0469      | 1129      | 0 – 999, 0xFFFF: NO Connect             | 0.1 Degrees Celsius |
| Humidify                  | 0x046A      | 1130      | 0 – 999, 0xFFFF: NO Connect             | %                   |
| Relay 1                   | 0x046B      | 1131      | 0 : Off, 1 : On, 0xFFFF: NO Connect     |                     |
| Relay 2                   | 0x046C      | 1132      | 0 : Off, 1 : On, 0xFFFF: NO Connect     |                     |
| Relay 3                   | 0x046D      | 1133      | 0 : Off, 1 : On, 0xFFFF: NO Connect     |                     |
| Relay 4                   | 0x046E      | 1134      | 0 : Off, 1 : On, 0xFFFF: NO Connect     |                     |
| *Reserved                 | 0x046F      | 1135      |                                         |                     |
|                           | ~           | ~         |                                         |                     |
|                           | 0x0482      | 1154      |                                         |                     |
| UPS Event Log Entry       | 0x0483      | 1155      | 0 to 500                                |                     |
|                           |             |           | 0: NT 9 byte format                     |                     |
| Event log report format   | 0x0484      | 1156      | 1: NH 8 byte format                     |                     |
|                           |             |           | 2: Oline 6 byte format                  |                     |
| Event Reporting method    | 0x0485      | 1157      | 0: ELS                                  |                     |
|                           | 0,0400      | 1101      | 1: EVT                                  |                     |
|                           |             |           | Lo: ID(1-6) Hi: Attribute               |                     |
|                           |             |           | B0: PFC                                 |                     |
|                           |             |           | B1: Rectifier                           |                     |
| Power Module ID/Attribute | 0x0486      | 1158      | B2: Charger                             |                     |
|                           |             |           | B3: Inverter                            |                     |
|                           |             |           | B4: Bypass                              |                     |
|                           |             |           | B5, B6, B7: TBD                         |                     |
| Power Module ID/Attribute | 0x0487      | 1159      |                                         |                     |
| Power Module ID/Attribute | 0x0488      | 1160      |                                         |                     |
| Power Module ID/Attribute | 0x0489      | 1161      |                                         |                     |
| Power Module ID/Attribute | 0x048A      | 1162      |                                         |                     |
| Power Module ID/Attribute | 0x048B      | 1163      |                                         |                     |

| Description                     | Address (he | ex - dec) | Value                                                      | Unit |
|---------------------------------|-------------|-----------|------------------------------------------------------------|------|
|                                 |             |           | Lo: ID(1-6), Hi: Status                                    |      |
|                                 |             |           | B0: The power module exists or the power module is powered |      |
| Power Module ID/ General Status | 0x048C      | 1164      | B1: OFF                                                    |      |
|                                 |             |           | B2: Repair (NH+: The front screw is open)                  |      |
|                                 |             |           | B3: Fault shutdown                                         |      |
| Power Module ID/ General Status | 0x048D      | 1165      |                                                            |      |
| Power Module ID/ General Status | 0x048E      | 1166      |                                                            |      |
| Power Module ID/ General Status | 0x048F      | 1167      |                                                            |      |
| Power Module ID/ General Status | 0x0490      | 1168      |                                                            |      |
| Power Module ID/ General Status | 0x0491      | 1169      |                                                            |      |
|                                 |             |           | Power Module ID: 1 ~ 6 PFC Status:                         |      |
|                                 |             |           | BO: PFC fuse open fault                                    |      |
|                                 |             |           | B1: PFC over temperature warning                           |      |
|                                 |             |           | B2: PFC over temperature shutdown                          |      |
|                                 |             |           | B3: DC bus over voltage warning                            |      |
|                                 |             |           | B4: DC bus over voltage shutdown                           |      |
| Device Markula ID               | 0.0400      | 1170      | BS: DC bus under voltage warning                           |      |
| Power Module ID                 | 0x0492      | 1170      | B6: DC bus under voltage shutdown                          |      |
|                                 |             |           | B7: PFC circuit general fault                              |      |
|                                 |             |           | PO: Output Current Limit                                   |      |
|                                 |             |           | B10: PEC Off                                               |      |
|                                 |             |           | B11: Inner communication failure                           |      |
|                                 |             |           | B12: Not calibrated                                        |      |
|                                 |             |           | B13: Battery fuse open warning                             |      |
| PFC Status                      | 0x0493      | 1171      |                                                            |      |
| Power Module ID                 | 0x0494      | 1172      |                                                            |      |
| PFC Status                      | 0x0495      | 1173      |                                                            |      |
| Power Module ID                 | 0x0496      | 1174      |                                                            |      |
| PFC Status                      | 0x0497      | 1175      |                                                            |      |
| Power Module ID                 | 0x0498      | 1176      |                                                            |      |
| PFC Status                      | 0x0499      | 1177      |                                                            |      |
| Power Module ID                 | 0x049A      | 1178      |                                                            |      |
| PFC Status                      | 0x049B      | 1179      |                                                            |      |
| Power Module ID                 | 0x049C      | 1180      |                                                            |      |
| PFC Status                      | 0x049D      | 1181      |                                                            |      |
|                                 |             |           | Power Module ID: $1 \sim 6$ Inverter Status:               |      |
|                                 |             |           | B0: Inverter fuse open                                     |      |
|                                 |             |           | B1: Inverter over temperature warning                      |      |
|                                 |             |           | B2: Inverter over temperature shutdown                     |      |
|                                 |             |           | B3: Fan failure                                            |      |
|                                 |             |           | B4: Inverter short circuit                                 |      |
|                                 |             |           | B5: Inverter STS failure                                   |      |
|                                 |             |           | B6: Inverter voltage abnormal                              |      |
| Power Module ID                 | 0x049E      | 1182      | B7: Inverter circuit general fault shutdown                |      |
|                                 |             |           | B8: DC bus over voltage shutdown                           |      |
|                                 |             |           | B9: Inverter overload                                      |      |
|                                 |             |           | B10: Inner communication loss                              |      |
|                                 |             |           | P12: Inverter parallel communication loss                  |      |
|                                 |             |           | B12: Inverter parallel failure                             |      |
|                                 |             |           | B14: STS on/off 1 on 0 off                                 |      |
|                                 |             |           | B15: Not calibrated                                        |      |
| Inverter Status                 | 0x049F      | 1183      |                                                            |      |
| Power Module ID                 | 0x04A0      | 1184      |                                                            |      |
| Inverter Status                 | 0x04A1      | 1185      |                                                            |      |
| Power Module ID                 | 0x04A2      | 1186      |                                                            |      |

| Description                     | Address (he | ex - dec) | Value                                           | Unit                           |
|---------------------------------|-------------|-----------|-------------------------------------------------|--------------------------------|
| Inverter Status                 | 0x04A3      | 1187      |                                                 |                                |
| Power Module ID                 | 0x04A4      | 1188      |                                                 |                                |
| Inverter Status                 | 0x04A5      | 1189      |                                                 |                                |
| Power Module ID                 | 0x04A6      | 1190      |                                                 |                                |
| Inverter Status                 | 0x04A7      | 1191      |                                                 |                                |
| Power Module ID                 | 0x04A8      | 1192      |                                                 |                                |
| Inverter Status                 | 0x04A9      | 1193      |                                                 |                                |
|                                 |             |           | Power Module ID: $1 \sim 6$ Charger Status:     |                                |
| Power Module ID/ Charger Status | 0x04AA      | 1194      | BO: Charger circuit general fault               |                                |
|                                 |             |           | B1-B7: Reserved                                 |                                |
| Power Module ID/ Charger Status | 0x04AB      | 1195      |                                                 |                                |
| Power Module ID/ Charger Status | 0x04AC      | 1196      |                                                 |                                |
| Power Module ID/ Charger Status | 0x04AD      | 1197      |                                                 |                                |
| Power Module ID/ Charger Status | 0x04AE      | 1198      |                                                 |                                |
| Power Module ID/ Charger Status | 0x04AF      | 1199      |                                                 |                                |
| Power Module ID                 | 0x04B0      | 1200      | Power Module ID: 1 ~ 6<br>Temperature: 0 - 9999 | Temperature:<br>Degree Celsius |
| Temperature - PFC               | 0x04B1      | 1201      |                                                 |                                |
| Temperature - TBD               | 0x04B2      | 1202      |                                                 |                                |
| Temperature – Inverter          | 0x04B3      | 1203      |                                                 |                                |
| Temperature – Inverter R        | 0x04B4      | 1204      |                                                 |                                |
| Temperature – Inverter S        | 0x04B5      | 1205      |                                                 |                                |
| Temperature – Inverter T        | 0x04B6      | 1206      |                                                 |                                |
| Power Module ID                 | 0x04B7      | 1207      |                                                 |                                |
| Temperature - PFC               | 0x04B8      | 1208      |                                                 |                                |
| Temperature - TBD               | 0x04B9      | 1209      |                                                 |                                |
| Temperature – Inverter          | 0x04BA      | 1210      |                                                 |                                |
| Temperature – Inverter R        | 0x04BB      | 1211      |                                                 |                                |
| Temperature – Inverter S        | 0x04BC      | 1212      |                                                 |                                |
| Temperature – Inverter T        | 0x04BD      | 1213      |                                                 |                                |
| Power Module ID                 | 0x04BE      | 1214      |                                                 |                                |
| Temperature - PFC               | 0x04BF      | 1215      |                                                 |                                |
| Temperature - TBD               | 0x04C0      | 1216      |                                                 |                                |
| Temperature – Inverter          | 0x04C1      | 1217      |                                                 |                                |
| Temperature – Inverter R        | 0x04C2      | 1218      |                                                 |                                |
| Temperature – Inverter S        | 0x04C3      | 1219      |                                                 |                                |
| Temperature – Inverter T        | 0x04C4      | 1220      |                                                 |                                |
| Power Module ID                 | 0x04C5      | 1221      |                                                 |                                |
| Temperature - PFC               | 0x04C6      | 1222      |                                                 |                                |
| Temperature - TBD               | 0x04C7      | 1223      |                                                 |                                |
| Temperature – Inverter          | 0x04C8      | 1224      |                                                 |                                |
| Temperature – Inverter R        | 0x04C9      | 1225      |                                                 |                                |
| Temperature – Inverter S        | 0x04CA      | 1226      |                                                 |                                |
| Temperature – Inverter T        | 0x04CB      | 1227      |                                                 |                                |
| Power Module ID                 | 0x04CC      | 1228      |                                                 |                                |
| Temperature - PFC               | 0x04CD      | 1229      |                                                 |                                |
| Temperature - TBD               | 0x04CE      | 1230      |                                                 |                                |
| Temperature – Inverter          | 0x04CF      | 1231      |                                                 |                                |
| Temperature – Inverter R        | 0x04D0      | 1232      |                                                 |                                |
| Temperature – Inverter S        | 0x04D1      | 1233      |                                                 |                                |
| Temperature – Inverter T        | 0x04D2      | 1234      |                                                 |                                |
| Power Module ID                 | 0x04D3      | 1235      |                                                 |                                |
| Temperature - PFC               | 0x04D4      | 1236      |                                                 |                                |
| Temperature - TBD               | 0x04D5      | 1237      |                                                 |                                |
| Temperature – Inverter          | 0x04D6      | 1238      |                                                 |                                |
| Temperature – Inverter R        | 0x04D7      | 1239      |                                                 |                                |
| Temperature – Inverter S        | 0x04D8      | 1240      |                                                 |                                |
| Temperature – Inverter T        | 0x04D9      | 1241      |                                                 |                                |

| Description                    | Address (he | x - dec) | Value                                         | Unit                |
|--------------------------------|-------------|----------|-----------------------------------------------|---------------------|
| Power Module ID                | 0x04DA      | 1242     | Power Module ID: $1 \sim 6$ Voltage: 0 - 9999 | Voltage: 0.1Voltage |
| Inverter Voltage R             | 0x04DB      | 1243     |                                               |                     |
| Inverter Voltage S             | 0x04DC      | 1244     |                                               |                     |
| Inverter Voltage T             | 0x04DD      | 1245     |                                               |                     |
| Power Module ID                | 0x04DE      | 1246     |                                               |                     |
| Inverter Voltage R             | 0x04DF      | 1247     |                                               |                     |
| Inverter Voltage S             | 0x04E0      | 1248     |                                               |                     |
| Inverter Voltage T             | 0x04E1      | 1249     |                                               |                     |
| Power Module ID                | 0x04E2      | 1250     |                                               |                     |
| Inverter Voltage R             | 0x04E3      | 1251     |                                               |                     |
| Inverter Voltage S             | 0x04E4      | 1252     |                                               |                     |
| Inverter Voltage T             | 0x04E5      | 1253     |                                               |                     |
| Power Module ID                | 0x04E6      | 1254     |                                               |                     |
| Inverter Voltage R             | 0x04E7      | 1255     |                                               |                     |
| Inverter Voltage S             | 0x04E8      | 1256     |                                               |                     |
| Inverter Voltage T             | 0x04E9      | 1257     |                                               |                     |
| Power Module ID                | 0x04EA      | 1258     |                                               |                     |
| Inverter Voltage R             | 0x04EB      | 1259     |                                               |                     |
| Inverter Voltage S             | 0x04EC      | 1260     |                                               |                     |
| Inverter Voltage T             | 0x04ED      | 1261     |                                               |                     |
| Power Module ID                | 0x04EE      | 1262     |                                               |                     |
| Inverter Voltage R             | 0x04EF      | 1263     |                                               |                     |
| Inverter Voltage S             | 0x04F0      | 1264     |                                               |                     |
| Inverter Voltage T             | 0x04F1      | 1265     |                                               |                     |
| Battery Cabinet #1 Temperature | 0x04F2      | 1266     | 0 – 999                                       | Degrees Celsius     |
| Battery Cabinet #2 Temperature | 0x04F3      | 1267     | 0 – 999                                       | Degrees Celsius     |
| Battery Cabinet #3 Temperature | 0x04F4      | 1268     | 0 – 999                                       | Degrees Celsius     |
| Battery Cabinet #4 Temperature | 0x04F5      | 1269     | 0 – 999                                       | Degrees Celsius     |
| Battery cabinet breaker        | 0x04F6      | 1270     | 1: close, 0:open                              |                     |
| *Reserved                      | 0x04F7      | 1271     |                                               |                     |
|                                | ~           | ~        |                                               |                     |
|                                | 0x0502      | 1282     |                                               |                     |
| Model Byte 0, 1                | 0x0503      | 1283     | Lo: Byte0, Hi: Byte 1                         |                     |
| Model Byte 2, 3                | 0x0504      | 1284     | Lo: Byte2, Hi: Byte 3                         |                     |
| Model Byte 4, 5                | 0x0505      | 1285     | Lo: Byte4, Hi: Byte 5                         |                     |
| Model Byte 6, 7                | 0x0506      | 1286     | Lo: Byte6, Hi: Byte 7                         |                     |
| Model Byte 8, 9                | 0x0507      | 1287     | Lo: Byte8, Hi: Byte 9                         |                     |
| Model Byte 10, 11              | 0x0508      | 1288     | Lo: Byte10, Hi: Byte 11                       |                     |
| Model Byte 12, 13              | 0x0509      | 1289     | Lo: Byte12, Hi: Byte 13                       |                     |
| Model Byte 14, 15              | 0x050A      | 1290     | Lo: Byte14, Hi: Byte 15                       |                     |
| *Reserved                      | 0x050B      | 1291     |                                               |                     |
| *Reserved                      | ~           | ~        |                                               |                     |
| *Reserved                      | 0x050D      | 1293     |                                               |                     |
| Firmware Version Byte 0, 1     | 0x050E      | 1294     | Lo: Byte0, Hi: Byte 1                         |                     |
| Firmware Version Byte 2, 3     | 0x050F      | 1295     | Lo: Byte2, Hi: Byte 3                         |                     |
| Firmware Version Byte 4, 5     | 0x0510      | 1296     | Lo: Byte4, Hi: Byte 5                         |                     |
| Firmware Version Byte 6, 7     | 0x0511      | 1297     | Lo: Byte6, Hi: Byte 7                         |                     |
| Firmware Version Byte 8, 9     | 0x0512      | 1298     | Lo: Byte8, Hi: Byte 9                         |                     |
| Firmware Version Byte 10, 11   | 0x0513      | 1299     | Lo: Byte10, Hi: Byte 11                       |                     |
| Firmware Version Byte 12, 13   | 0x0514      | 1300     | Lo: Byte12, Hi: Byte 13                       |                     |
| Firmware Version Byte 14, 15   | 0x0515      | 1301     | Lo: Byte14, Hi: Byte 15                       |                     |
| *Reserved                      | 0x0516      | 1302     |                                               |                     |
| *Reserved                      | ~           | ~        |                                               |                     |
| *Reserved                      | 0x0518      | 1304     |                                               |                     |
| CPU Byte 0, 1                  | 0x0519      | 1305     | Lo: ByteO, Hi: Byte 1                         |                     |
| CPU Byte 2, 3                  | 0x051A      | 1306     | Lo: Byte2, Hi: Byte 3                         |                     |
| *Reserved                      | 0x051B      | 1307     |                                               |                     |
| UPS Connection Status          | 0x051C      | 1308     | 0:Disconnection 1:Connection                  |                     |

### 6. Troubleshooting

#### 1. How do I confirm the link between the TLNETCARD and the UPS is established?

If the link between the TLNETCARD and the UPS is correctly established, the yellow LED on the TLNETCARD Network port should flash rapidly.

#### 2. I can access the TLNET Supervisor, but I cannot login.

Check the IP addresses of the TLNETCARD and the workstation on which you are trying to log in. By default, they must be within the same LAN. To enable external connections, launch the TLNET Configurator and for that device's configuration, change User Limitation to *Allow Any*, as shown below.

| IPv4                                                                                                    |
|----------------------------------------------------------------------------------------------------|
| BOOTP/DHCP Client: 💿 Enable 🛛 (● *Disable                                                                                                    |
| *IP Address: 172 . 18 . 48 . 142                                                                                                    |
| *Subnet Mask: 255 . 255 . 255 . 0                                                                                                    |
| Gateway IP: 172 . 18 . 48 . 1                                                                                                    |
| DNS IP: 172 . 18 . 0 . 18                                                                                                    |
| IPv6                                                                                                    |
| DHCPv6 Client:      Enable      *Disable     *IP Address:     FE80::230:ABFF:FE28:3BFC     *Prefix Length:     Gateway IP:     :::     DNS IP:     ::: |
| System Configuration<br>HTTP Server:                                                                                                    |
|                                                                                                    |

#### 3. I am unable to connect to the TLNETCARD via its Host Name

If you just assigned a new static IP address to the TLNETCARD, you may need to refresh the NetBIOS table so that it corresponds with the new setting. Although Windows updates its NetBIOS table periodically, you can manually force it to refresh by entering *nbtstat* –*R* in DOS prompt mode. After that, you should be able to connect to the TLNETCARD its Host Name. Ensure that the Host Name assigned to the TLNETCARD does not exceed 16 bytes.

#### 4. I am unable to ping the TLNETCARD from my workstation

If the SNMP IPv6 is non-responsive, check the following:

- a) If the green LED on the TLNETCARD's Network port is off, check that the network cable is correctly connected from the TLNETCARD to the network equipment.
- b) If the green LED is on, the current IP address may be unreachable. Manually assign a valid IP address to the TLNETCARD.
- c) If the green LED flashes and your network configuration includes a DHCP server, verify that the DHCP service is working properly. Otherwise, verify that the IP address is not already assigned to another device on the network. Note that if the current configuration is not useable, the TLNETCARD will reset to default IP settings (IPv4 address: 192.168.1.100/ net mask: 255.255.255.0/ gateway: 192.168.1.254).
- d) If the problem persists, use a network cable to cross link the TLNETCARD and the workstation. Ping the TLNETCARD's default or assigned static IP address. If the ping is successful, indicating that the TLNETCARD is working properly, check your network equipment. If not, contact your local dealer or service personnel for assistance.

#### 5. I am unable to perform an SNMP Get or Set command

Refer to **3.3.2 Notification** to check SNMP settings. Verify that the workstation's IP address is added to the NMS IP list with Read or Read/ Write (for Set) access. The community string on the workstation and the SNMP IPv6 must match.

#### 6. I am unable to receive an SNMP trap

Refer to 3.3.2 Notification to check SNMP Trap settings. Verify that the workstation's IP address is added to the Target IP list.

### 6. Troubleshooting

#### 7. I forgot the Administrator's account and password

The Administrator's account and password can be reset via text mode. Refer to **2.1.5 Configuring through COM Port** to establish a COM port connection with the TLNETCARD. When the login information is prompted, key in *rstadmin*—for both login and password—within 30 seconds, then press enter. The Administrator account and password are now reset to the default (admin/password).

#### 8. How do I generate a private SSL certificate file (in PEM format) for HTTPs connection?

To ensure a secure connection between the TLNETCARD and your workstation, you can create your own SSL certificate file. Download and install the OpenSSL Toolkit from http://www.openssl.org. Launch Shell or DOS prompt mode and enter the following command to create your own certificate file:

openssl req -x509 -nodes -days 3650 -newkey rsa:1024 -keyout cert.pem -out cert.pem

- a) Answer the prompted questions. Proceed with the given directions. Once completed, a file named cert.pem is created in the current working directory.
- b) Upload cert.pem to the TLNET Supervisor. Please refer to 3.3.1 Administration, Web.

#### 9. How do I generate DSA, RSA and Public keys for SSH?

For Linux:

- a) Download and install OpenSSH from http://www.openssh.org.
- b) Launch Shell and enter the following commands to create your own keys (ignore the prompt to provide a passphrase):

DSA Key:ssh-keygen –t dsa RSA Key:ssh-keygen –t rsa

c) Upload DSA and RSA keys to the InsightPower SNMP IPv6 for UPS Web. Please refer to 5-3-1 Administration – Console for more information.

For Windows:

- a) Download and install PuTTY from http://www.putty.org.
- b) Run puttygen.exe from the installed directory.
- c) Select SSH-2 RSA from the Parameters area and click Key  $\rightarrow$  Generate key pair to generate a RSA key.
- d) Click Conversions  $\rightarrow$  Export OpenSSH Key and assign a filename to the RSA key. Ignore the prompt to provide key passphrase.
- e) Select SSH-2 DSA from the Parameters, clickt Key  $\rightarrow$  Generate key pair to generate a DSA key.
- f) Click Conversions  $\rightarrow$  Export OpenSSH Key and assign a filename to the DSA key. Ignore the prompt to provide key passphrase.
- g) Copy the generated key from the text box, paste in a text editor and save as a text file.
- h) Upload the DSA/ RSA/ Public keys files to the TLNET Supervisor. Refer to 3.3.1 Administration, Console for more information.

#### 10. How do I upload a configuration / firmware / key files via SSH/ SFTP?

For quick configuration of the TLNETCARD, the files can be uploaded via SSH/ SFTP. The TLNETCARD automatically imports your settings after the files are uploaded to the designated directories. Refer to the following table:

Directory Files \config\_snmp snmp.ini \config\_system configure.ini \ssh\_dsa DSA key \ssh\_rsa RSA key \ssh\_pubkey Public key \upgrade\_snmp SNMP IPv6's firmware upgrade package (binary) \upgrade\_device\* Device's firmware upgrade package (binary) \*Appears on specific devices only.

Upload files to their respective directories. Make sure the filenames do not contain non-English characters to avoid read error. Overwrite existing files if prompted by your SFTP client.

### **APPENDIX A – Default System Settings**

After performing a "Reset System To Defaults" in text mode. The System Configuration file will contain the following (default) contents:

[Format] SNMP device Version=20 Restart=No [System] Name=TLNET Contact= Location= IdentName= AttachDevice= IP=192.168.1.100 Mask=255.255.255.0 Gateway=192.168.1.254 DNS IP= Domain= Bootp=Enable HTTP=Enable HTTPS=Enable Telnet=Enable SSH=Enable FTP=Disable HTTP Port=80 HTTPS Port=443 Telnet Port=23 SSH Port=22 FTP Port=21 SNMP Port=161 Trap Port=162 Status Stable=1 Hist Data Interval=600 SysLog=Disable SysLog Server= SysLog Server2= SysLog Server3= SysLog Server4= Web Refresh=10 Telnet Idle=120 Auto Negotiation=Enable Speed=100 Duplex=Full V6 DHCP=Enable V6 IP=::/0 V6 Gateway=:: V6 DNS=:: Language=0 [User] Enable RADIUS=No Enable Local=Yes RADIUS Server= RADIUS Secret= RADIUS Port=1812 Admin Account=admin Admin Password=password Admin Limit=0 Device Account=device Device Password=password Device Limit=0 User Account=user User Password=password User Limit=1 RADIUS Admin User Type=32 RADIUS Device User Type=2 RADIUS User User Type=1 Password Encrypt=No [Time] SNTP=Yes Zone=+0 Server1=POOL.NTP.ORG Server2= Manual Date=01/01/2000 Manual Time=00:00:00 Use PC Time=No Daylight Saving=No Start Date=04/01 End Date=11/01 [Mail] Server= SMTP Port=25 Sender= Password= Receive Num=0 [UPS Configure] Power Fail Shutdown=No Power Fail Shutdown Delay=0 Batt Low Shutdown=No Batt Low Shutdown Delay=0 Overload Shutdown=No Overload Shutdown Delay=0 Smart Shutdown Estimated OS Delay=300 Smart Shutdown UPS Delay=60 Smart Shutdown Apply to Schedule=No Enable Load Warning=No Load Warning=90 Enable Load Severity=No Load Severity=100 Batt Low Warning=No Batt Low Level=30 Enable Batt Notification=No Batt Notification Day=0 [Wake On LAN] WOL Num=0 [Weekly Schedule] Number=6 Weekday1=0000000 Time1=00:00 Action1=0 Weekday2=0000000 Time2=00:00 Action2=0 Weekday3=0000000 Time3=00:00 Action3=0 Weekday4=0000000

Time4=00:00

Action4=0 Weekday5=0000000 Time5=00:00 Action5=0 Weekday6=0000000 Time6=00:00 Action6=0 [Specific Schedule] Number=10 Date1=01/01/2000 Time1=00:00 Action1=0 Date2=01/01/2000 Time2=00:00 Action2=0 Date3=01/01/2000 Time3=00:00 Action3=0 Date4=01/01/2000 Time4=00:00 Action4=0 Date5=01/01/2000 Time5=00:00 Action5=0 Date6=01/01/2000 Time6=00:00 Action6=0 Date7=01/01/2000 Time7=00:00 Action7=0 Date8=01/01/2000 Time8=00:00 Action8=0 Date9=01/01/2000 Time9=00:00 Action9=0 Date10=01/01/2000 Time10=00:00 Action10=0 [Environment] Title Input1=Smoke Title Input2=Fire Title Input3=Leak Title Input4=Door Temperature Low Limit=60 Temperature High Limit=105 Humidity Low Limit=20 Humidity High Limit=80 Normal Open Input1=Yes Normal Open Input2=Yes Normal Open Input3=Yes Normal Open Input4=Yes Smart Shutdown Temperature=No Smart Shutdown Humidity=No Smart Shutdown Input1=No Smart Shutdown Input2=No Smart Shutdown Input3=No Smart Shutdown Input4=No [End]

### **APPENDIX B – Default SNMP Settings**

After performing a "Reset All To Defaults" in text mode, the SNMP Configuration file will contain the following (default) contents:

Version=4 [SNMP Trap] Number=0 [SNMP Access] Port=161 Number=1 IP1=0.0.0/32 Community1=public Permission1=1 [SNMP USM] Context Name=cn1027 User1= Security1=0 Auth1= Priv1= Permission1=1 User2= Security2=0 Auth2= Priv2= Permission2=1 User3= Security3=0 Auth3= Priv3= Permission3=1

User4= Security4=0 Auth4= Priv4= Permission4=1 User5= Security5=0 Auth5= Priv5= Permission5=1 User6= Security6=0 Auth6= Priv6= Permission6=1 User7= Security7=0 Auth7= Priv7= Permission7=1 User8= Security8=0 Auth8= Priv8= Permission8=1 [End]

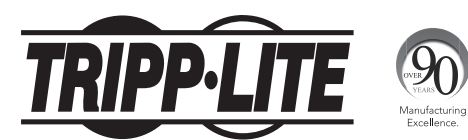

1111 W. 35th Street, Chicago, IL 60609 USA • www.tripplite.com/support